# Рау Forex танилцуулга

# QUEEN BEE CAPITAL 2020.5

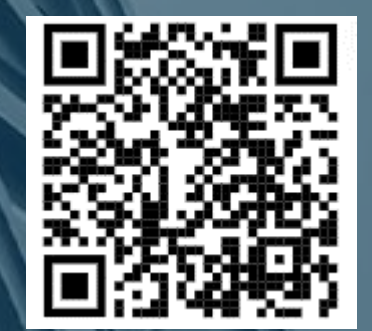

# Гадаад гуйвуулга Payforex

PayForex нь гадаад мөнгөн гуйвуулгыг 30 гаруй төрлийн валютаар дэлхийн 200 гаруй улс орнуудын банкны дансанд мөнгөн гуйвуулга хийх боломжтой.

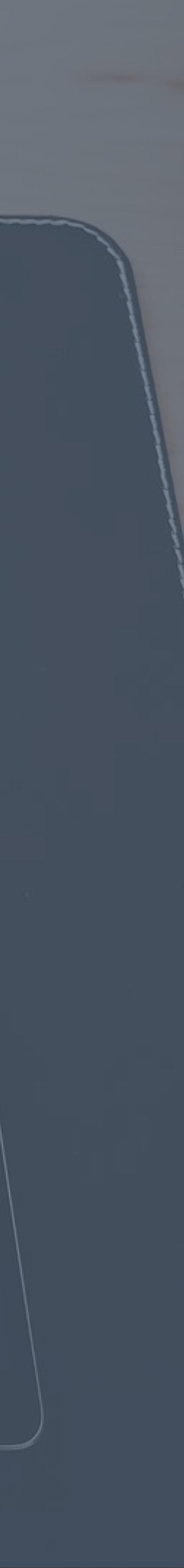

## Гүйлгээний үйл явц Хямд, Хурдан, Найдвартай, Хялбар, Тохиромжтой

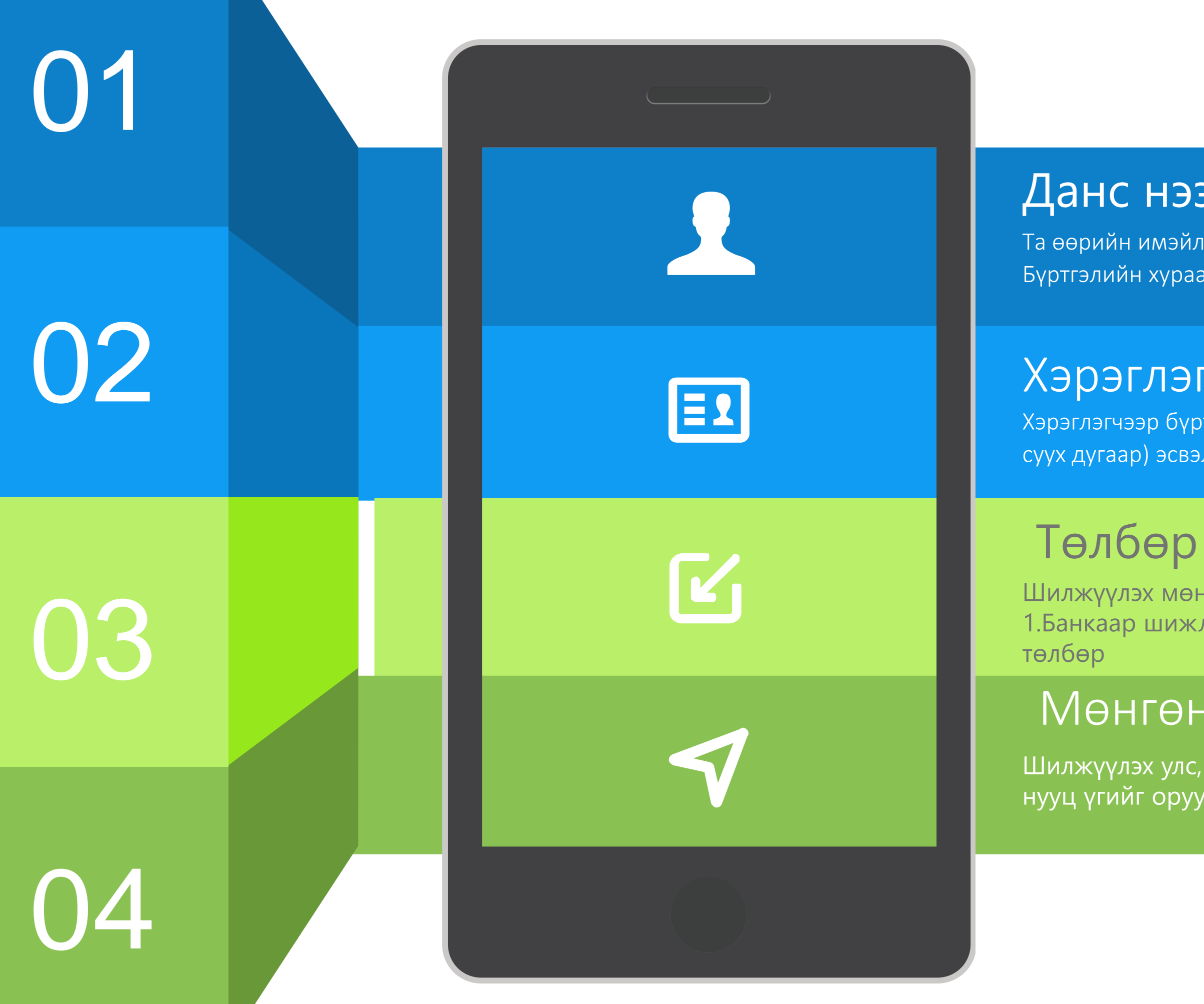

#### Данс нээлгэх

Та өөрийн имэйл хаяг эсвэл гар утасны дугаараар хялбархан хэрэглэгчээр бүртгүүлэх боломжтой. Бүртгэлийн хураамж, жилийн хураамж байхгүй! Үүнийг та туршаад үзээрэй.

#### Хэрэглэгчээр бүртгүүлэх

Хэрэглэгчээр бүртгүүлсний дараа хувийн мэдээлэлтэй бичиг баримт, өөрийн My Number (Оршин суух дугаар) эсвэл байгууллагын дугаарыг баталгаажуулах баримт бичгийг ирүүлнэ үү.

Шилжүүлэх мөнгийг Японы иенээр хүлээн авна. 1.Банкаар шижлүүлэх 2.Convenience store буюу (Сүлжээ дэлгүүрээр төлөх)3.Рау-Easy ATM 4.Хурдан

#### Мөнгөн шилжүүлэг

Шилжүүлэх улс, валют, хэмжээ, зорилго гэх мэт мэдээллийг оруулаад гүйлгээний нууц үгийг оруулан захиалгыг баталгаажуулна уу.

## Хурдан

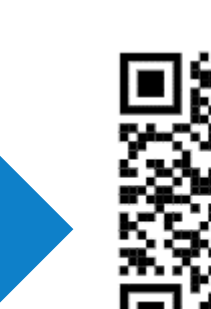

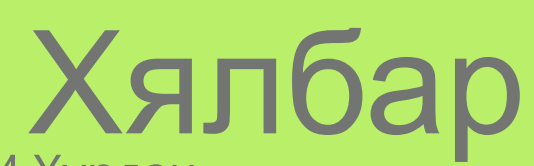

1 өдөр

0¥

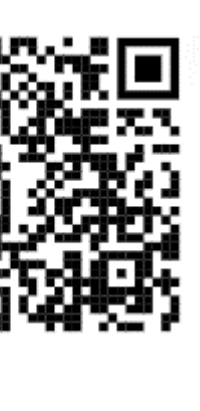

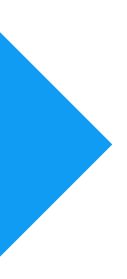

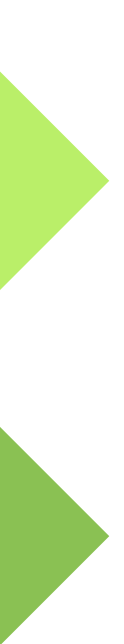

## 01. 02 Хэрэглэгчийн данс нээх Эхлээд та хэрэглэгчээр бүртгүүлэх (данс нээх) хэрэгтэй. Яаж холбоо барих вэ Үйлчилгээний онцлог

Ø

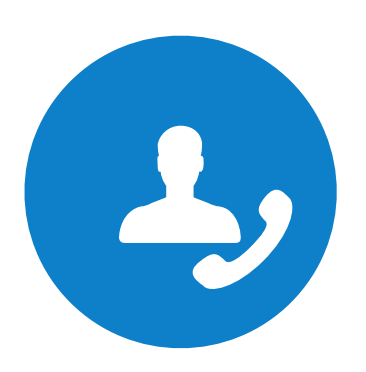

#### Утсаар лавлагаа авах

+81 3 6809 2785 (Ажлын өдрүүд 9: 30-18: 30)

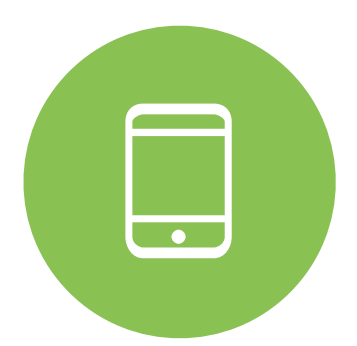

#### Ухаалаг гар утсаар өргөдөл гаргах

http://www.payforex.net/

#### 365 ӨДӨР х 24 цаг

Хэзээ ч, хаанаас ч шилжүүлэх боломжтой

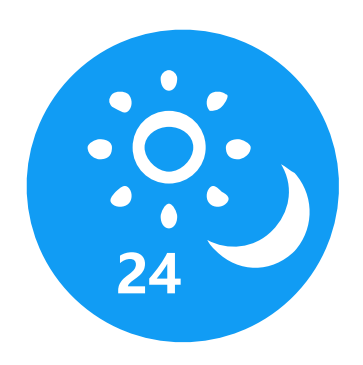

FREE

#### Хямд шимтгэл

Хамгийн багадаа үнэгүй шилжүүлэх боломжтой

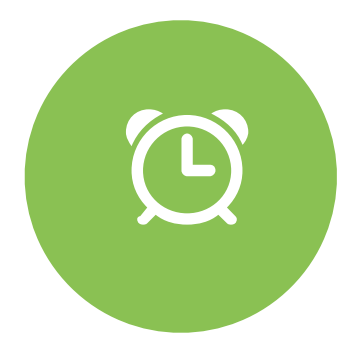

#### Ажлын 2-3 хоногт хүлээн авна

Мөнгөө шилжүүлснээс хойш ажлын 2-3 хоногийн дотор хүлээн авах боломжтой.

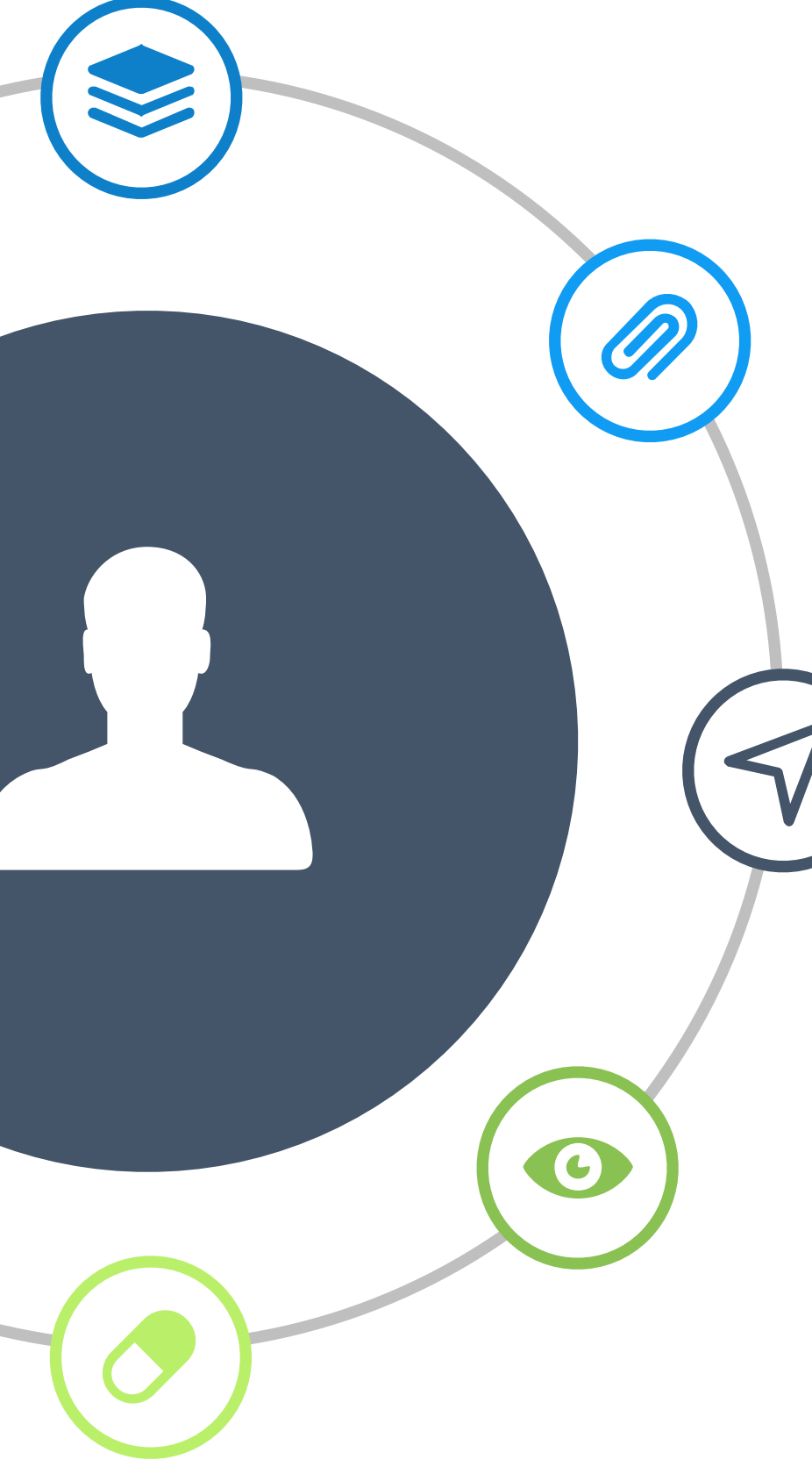

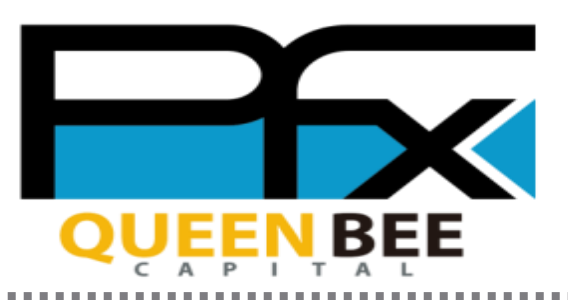

## И-мэйл хаягаар өргөдөл гаргах 1/3

|               | -мэйл хаягаа<br>руулна уу.                                                                                                    | Ожил и-мэйл хаягаа дахин оруулна уу.                                                                                                    | З Хүлээн ав<br>холбоосы                                                                                                    |
|---------------|----------------------------------------------------------------------------------------------------|----------------------------------------------------------------------------------------------------|----------------------------------------------------------------------------------------------------|
| メールアドレス / 日本携 | 新規ユーザー登録<br>Prest番号<br>アペ<br>たな<br>Coogle T新規登録<br>LINE T新規登録<br>LINE T新規登録                                                                                                    | ЯНД-У-ӨӨР         У-ИЛТКАЛ БАКЖЖЕЗБИР         Paforex@queenbeecapital.com         У-ИЛТКАЛ (MEZH)         У-ИЛТКАЛ (MEZH)         У-ИЛТКАЛ (MEZH)         У         ВСОРИН КАТАКАНАТАКАНАТАК | 【PayForex】ユーザー登録をお申込み() ○ ステップ1<br>以下のURLをカリックし、パスワードを請<br>https://www.payforex.net/smypex/<br>id=20/200225164454 a84afa50244<br>(このリンクはアクティブ後、無効になり) ○ ステップ2<br>□座開開設しただく場合は、ログイン後<br>「取引 有効手続」への流れは、以下<br>https://www.payforex.net/wpinf//<br>「よくある質問」]<br>https://www.payforex.net/wpinf//<br>今後ともPayForexのご愛顧をよろしく ※ 注意: このメールは配信専用です。<br>お問い合わせの場合は、以下へあ願 □ □ □ □ □ □ □ □ □ □ □ □ □ □ □ □ □ □ □ |
|               | ABDHAB YAB<br>ADHAB YAB<br>ADHAB YAB<br> |                                                                                                    | myPay         取引有効手続         ア         ア         ア         日座の種類を選択してください。         個人口座         法人口座                                                                                                    |

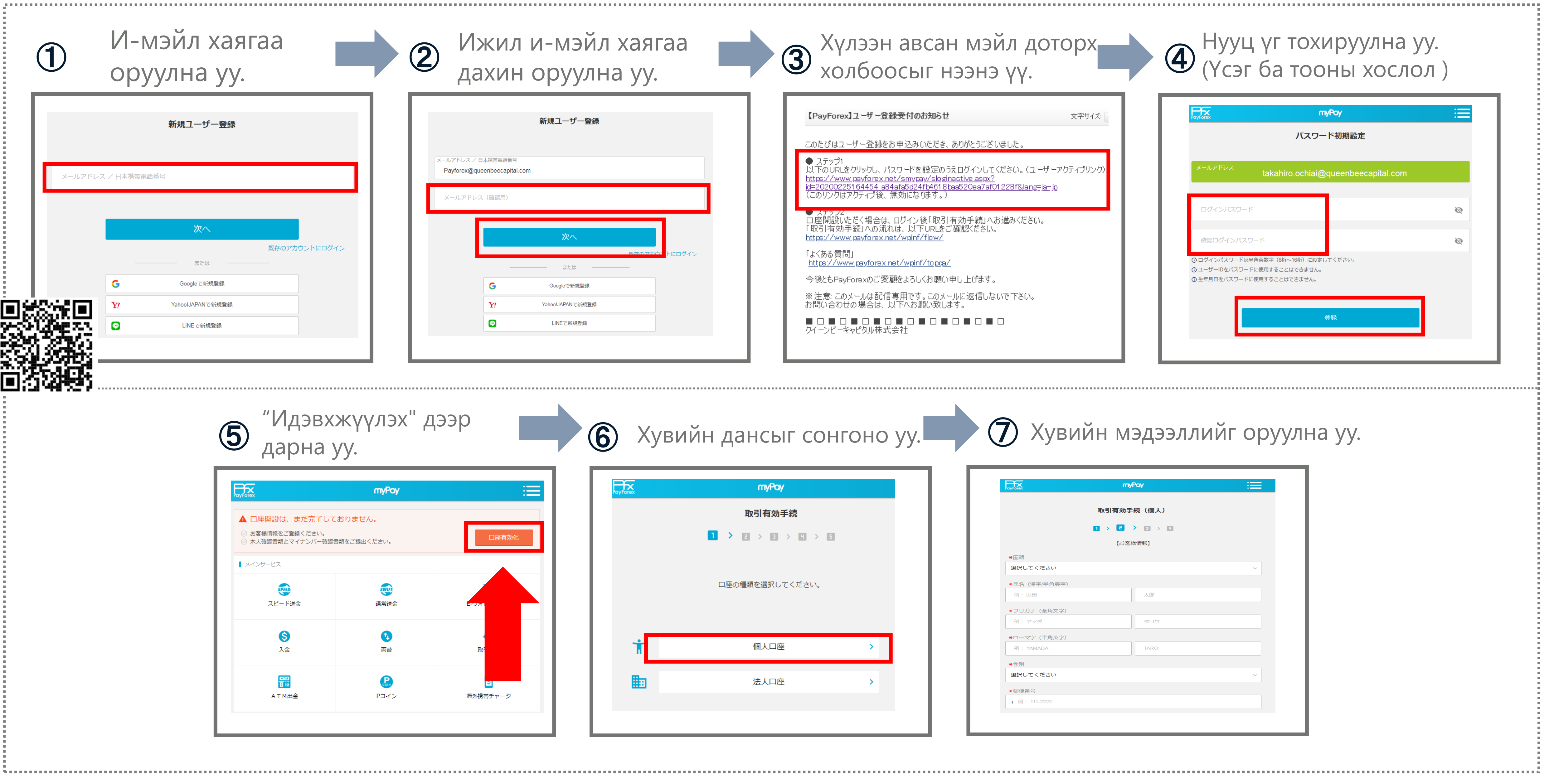

| PayForex     | myPay      |   |
|--------------|------------|---|
|              | 取引有効手続(個人) |   |
|              |            |   |
|              | 【お客様情報】    |   |
| *国籍          |            |   |
| 選択してください     |            | ~ |
| ★氏名(漢字/半角英字) |            |   |
| 例:山田         | 太郎         |   |
| *フリガナ (全角文字) |            |   |
| 例: ヤマダ       | タロウ        |   |
| *ローマ字 (半角英字) |            |   |
| 例: YAMADA    | TARO       |   |
| ★性別          |            |   |
| 選択してください     |            | ~ |
| *郵便番号        |            |   |
| 〒例: 111-2222 |            |   |
|              |            |   |

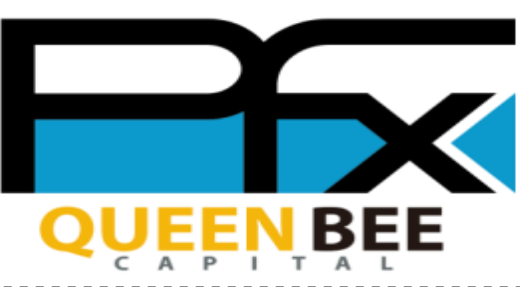

#### И-мэйл хаягаар өргөдөл гаргах 2/3

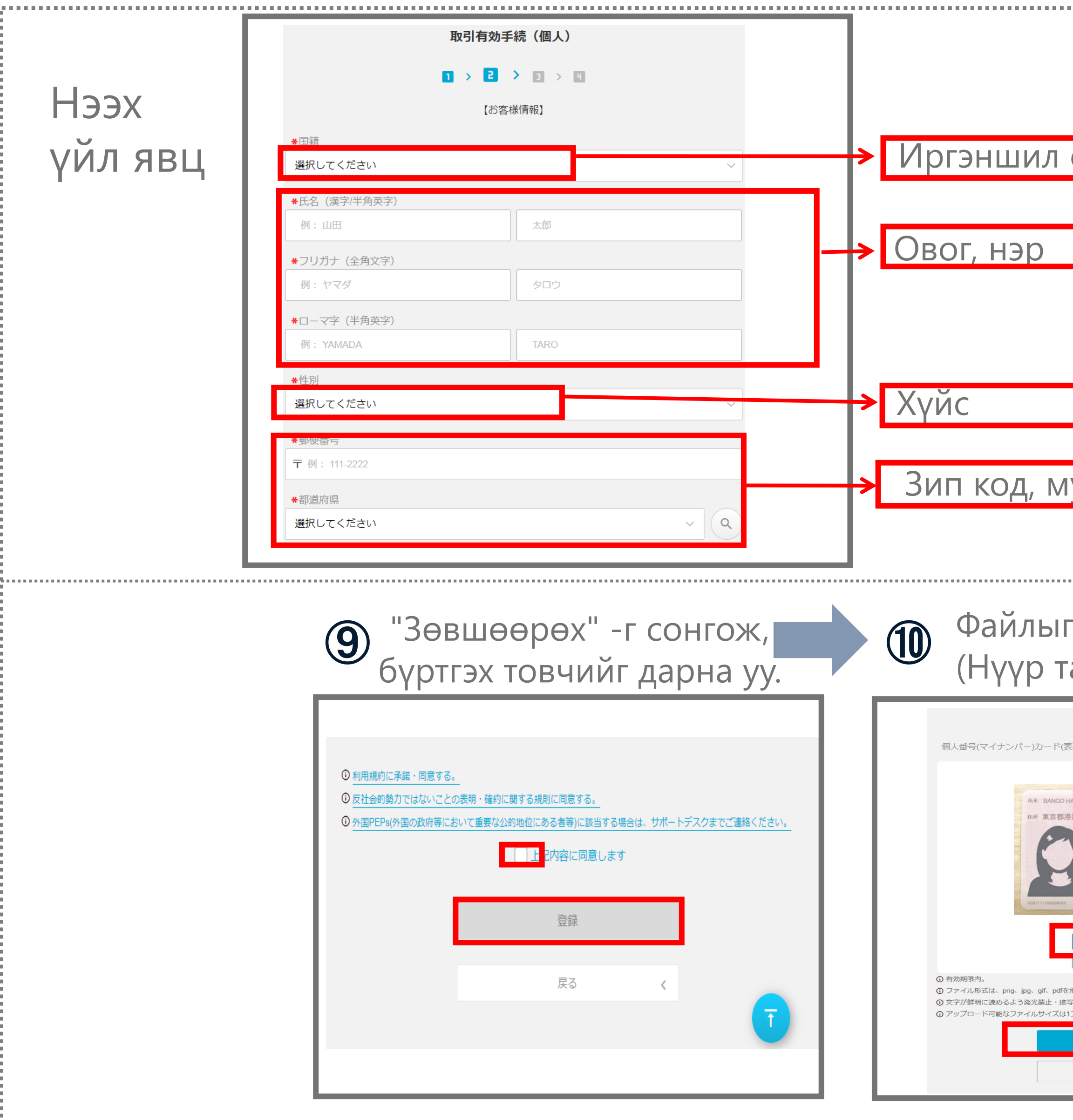

|                                 |                            |                                                      |                                                                                |                                    | ••••• |                     |   |
|---------------------------------|----------------------------|------------------------------------------------------|--------------------------------------------------------------------------------|------------------------------------|-------|---------------------|---|
|                                 | *都道府県市区町村                  |                                                      |                                                                                |                                    |       |                     |   |
|                                 | 例:北海道札幌市北区十                | -八条西                                                 |                                                                                |                                    | Гэр   | лйн хаяг            |   |
|                                 | *丁目・番地・号マンシ<br>例・18丁目30巻20 | ノヨン名部屋号                                              |                                                                                |                                    |       |                     |   |
| СОНГОХ                          | 例:18]日30份20                |                                                      |                                                                                |                                    |       |                     |   |
|                                 | ★電話番号                      |                                                      |                                                                                |                                    |       |                     |   |
|                                 | 例:08012345678              |                                                      |                                                                                |                                    | Ута   | сны дугаар          |   |
|                                 | *職業<br>選択してください            |                                                      |                                                                                |                                    | Мэ    | огэжил              |   |
|                                 | <b>*</b> 年収/世帯年収           |                                                      |                                                                                |                                    | 1110  |                     |   |
|                                 | 選択してください                   |                                                      |                                                                                | <b>→</b>                           | Жи    | лийн орлог          | 0 |
|                                 | *秘密の質問<br>選択してください         |                                                      |                                                                                |                                    | Нуу   | и асуулт ба         | ) |
|                                 | *秘密の質問の答え                  |                                                      |                                                                                |                                    | хар   | ц асуулт оа<br>Иулт | • |
| уж                              |                            |                                                      | ī                                                                              |                                    |       |                     |   |
|                                 |                            | 入力情報を確認                                              | >                                                                              |                                    |       |                     |   |
|                                 |                            |                                                      |                                                                                |                                    |       |                     |   |
| сонгож хав                      | саргах                     |                                                      | айлыг сонг                                                                     | ож хавсар                          | гах   |                     |   |
| алын зураг)                     |                            |                                                      | Ар талын зу                                                                    | раг)                               |       |                     |   |
| 本人確認書類の提出                       |                            |                                                      | 本人確認書類の提                                                                       | 出                                  |       |                     |   |
| (四)をこ死山へんこい。                    |                            | 個人番号(マイナ)                                            | ンバー)カード(裏面)をご提出ください。                                                           |                                    |       |                     |   |
| ANAKO 番号 花子<br>这匹新橘三丁目23番5号     |                            |                                                      | <ul> <li>●このカードを沿得された方は、お手数ですが、下記通<br/>(連局売) 個人参号カードコールセンター 0570-70</li> </ul> | 絡先まで 2 連続ください。<br>83 - 578(24時間受付) |       |                     |   |
| 485 別<br>見正本 年 月 日<br>SAMPLE    |                            |                                                      |                                                                                | 578 9012<br>副 花子                   |       |                     |   |
|                                 |                            |                                                      |                                                                                | 1691 4F 5/1311 1                   |       |                     |   |
| 🚰 ファイル選択                        |                            |                                                      | EXC associations                                                               | J                                  |       |                     |   |
| ◆持ってない方はごちらへ. 推奨します。            |                            | <ol> <li>有効期限内。</li> <li>ファイル形式は、pp</li> </ol>       | C ファイル選択                                                                       |                                    | 11    |                     |   |
| 写モードで撮影してください。<br> ファイル最大4MBです。 |                            | <ul> <li>① 文字が鮮明に読める</li> <li>① アップロード可能な</li> </ul> | a、 pg、 gu、 pur Ling ひょう。<br>よう発光禁止・接写モードで撮影してください。<br>ファイルサイズは1ファイル最大4MBです。    |                                    |       |                     |   |
| 次へ<br>ほかの提出方式                   |                            |                                                      | 次へ                                                                             | >                                  |       |                     |   |
|                                 |                            |                                                      |                                                                                |                                    |       |                     |   |

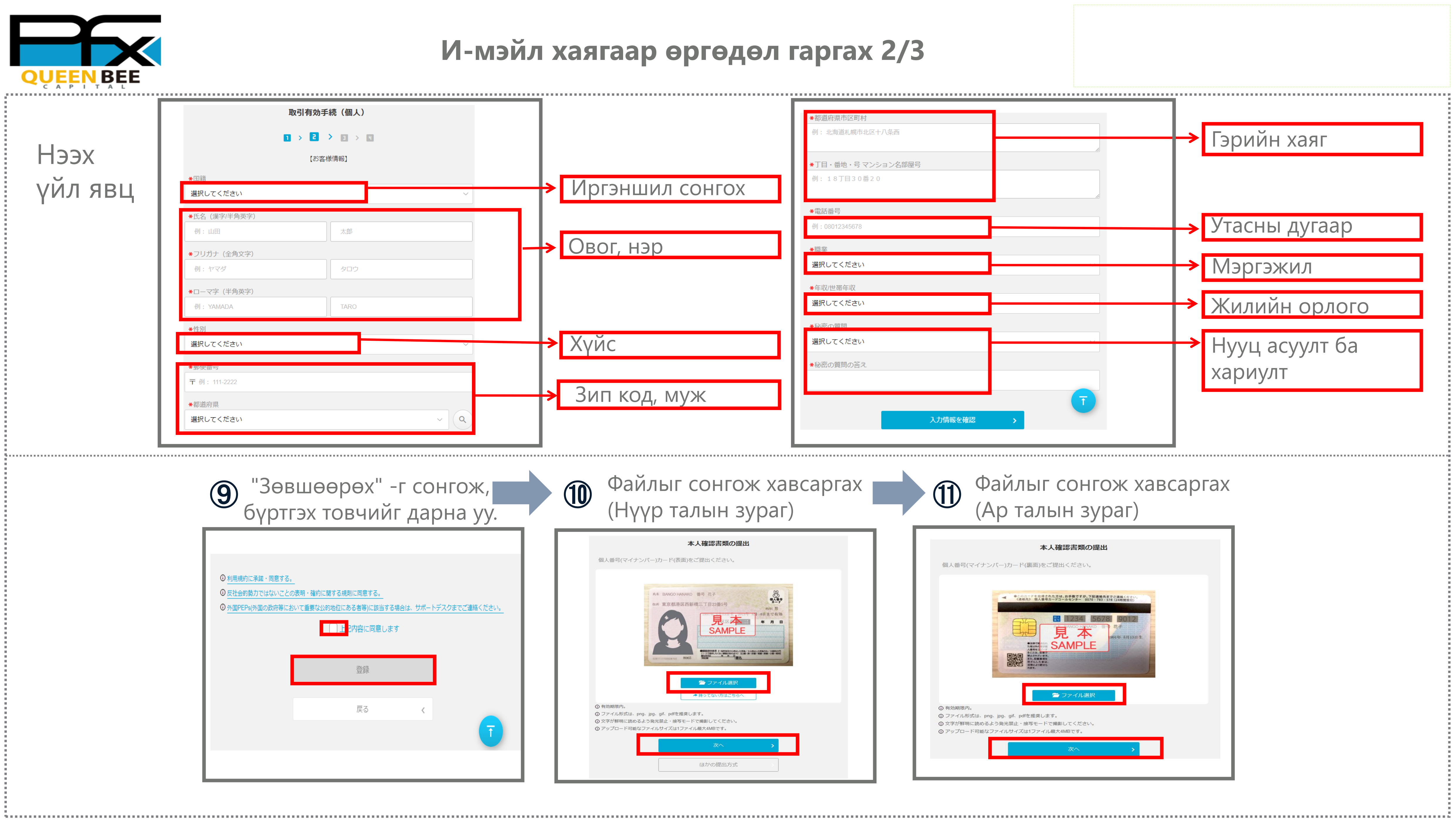

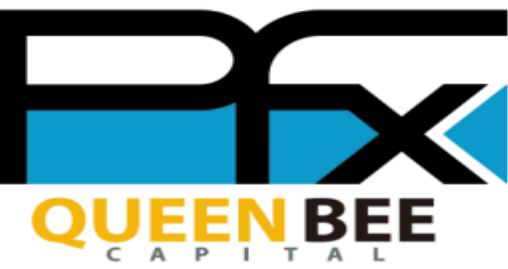

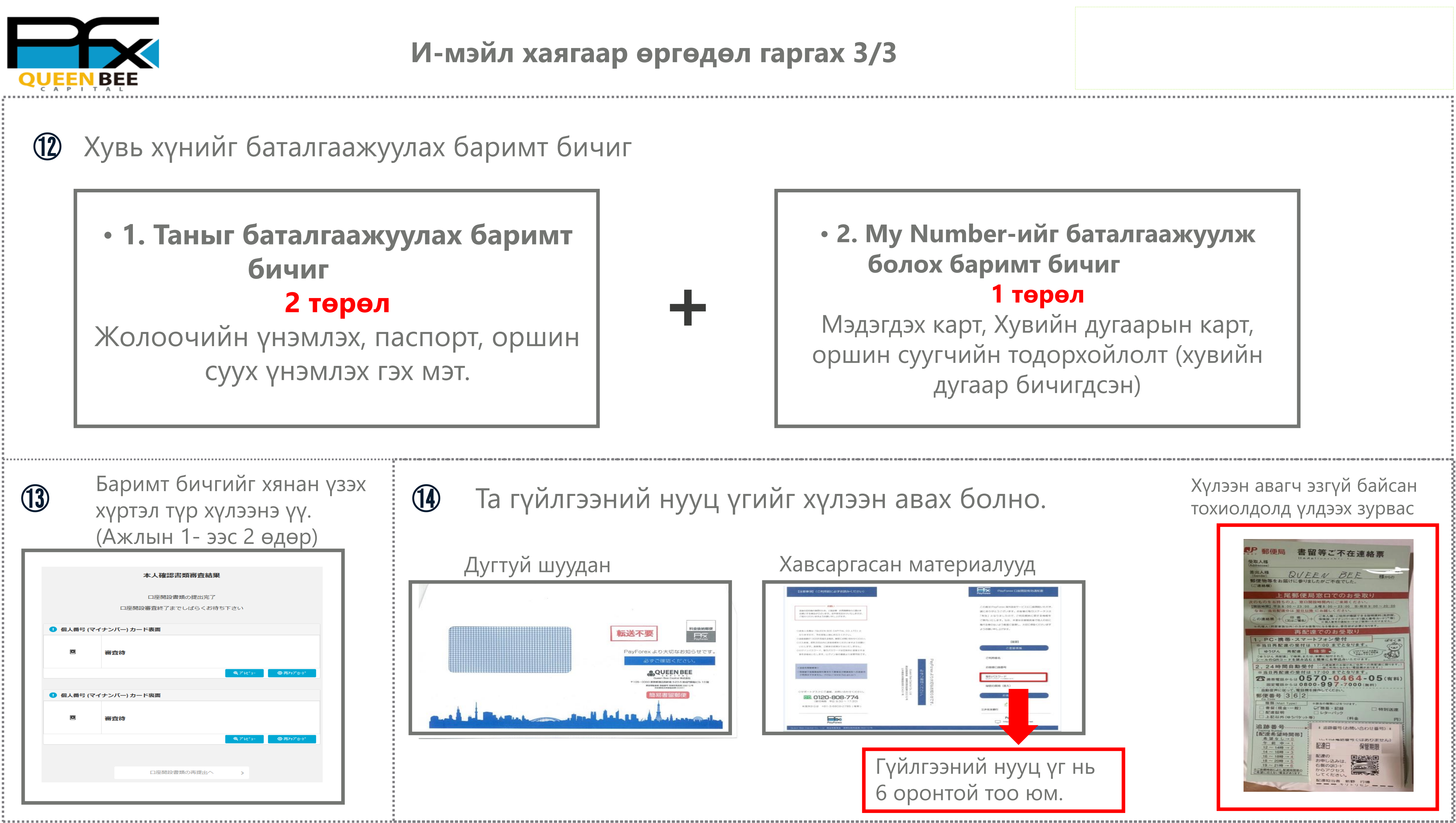

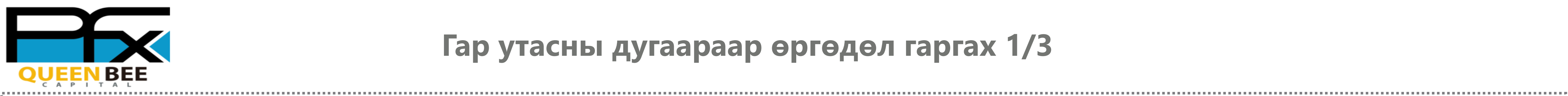

#### Гар утасны дугаараар өргөдөл гаргах 1/3

新規ユーザー登録

または

Googleで新規登録

Yahoo!JAPANで新規登録

LINEで新規登録

メールアドレス / 日本携帯電話番号

9

| 携带電話番号     |              |         |   |
|------------|--------------|---------|---|
| 認証コードを入力   |              | 認証コード取得 |   |
| 認証コートのSMSが | 届いていません?     |         |   |
| パスワード入力(   | 8桁~16桁半角英数字) |         | č |
| パスワード(確認   | )            |         | č |

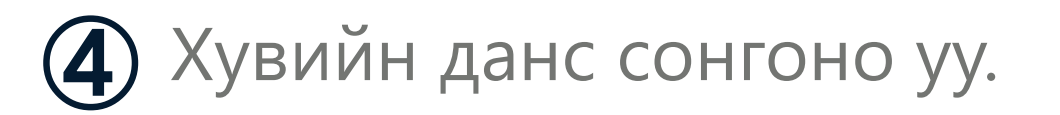

トにログイン

| PayForex | myPay             |   |
|----------|-------------------|---|
|          | 取引有効手続            |   |
|          | 1 > 2 > 3 > 4 > 5 |   |
|          |                   |   |
|          | 口座の種類を選択してください。   |   |
|          |                   |   |
| Ť        | 個人口座              | > |
| H=1      | 法人口座              | > |
|          |                   |   |
|          |                   |   |

Пар утасны дугаараа оруулж, араагийнх руу явна уу.
Параагийнх руу явна уу.
SMS-р хүлээн авсан баталгаажуулах данс идэвхжүүлэхийг кодыг оруулж нууц үг тохируулна уу.
Параагийнх руу явна уу.

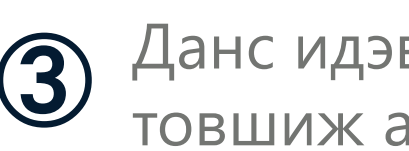

| PayForex                                                 | myPay                | <b>≡</b>       |
|----------------------------------------------------------|----------------------|----------------|
| ▲ 口座開設は、まだ完了して<br>◎ お客様情報をご登録ください。<br>◎ 本人確認書類とマイナンバー確認書 | おりません。<br>類をご提出ください。 | 口座有効化          |
| ┃ メインサービス                                                |                      |                |
| マピード送金                                                   | 通常送金                 | E-ウォレ          |
| <b>⑤</b><br>入金                                           | <b>t</b><br>両替       | <b>人</b><br>取引 |
| ATT M出金                                                  | Pコイン                 | 5<br>海外携帯チャージ  |
|                                                          |                      |                |

## 5 Хувийн мэдээллээ оруулна уу.

|                | 取引有効手続(個人)    |   |
|----------------|---------------|---|
|                | 1 > 2 > 2 > 4 |   |
|                | 【お客様情報】       |   |
| <b>★</b> 国籍    |               |   |
| 選択してください       |               | ~ |
| ★氏名(漢字/半角英字)   |               |   |
| 例:山田           | 太郎            |   |
| *フリガナ(全角文字)    |               |   |
| 例:ヤマダ          | タロウ           |   |
| *ローマ字(半角英字)    |               |   |
| 例: YAMADA      | TARO          |   |
| ★性別            |               |   |
| 選択してください       |               | ~ |
| *郵伸泰告          |               |   |
| 〒 周 - 111 2222 |               |   |

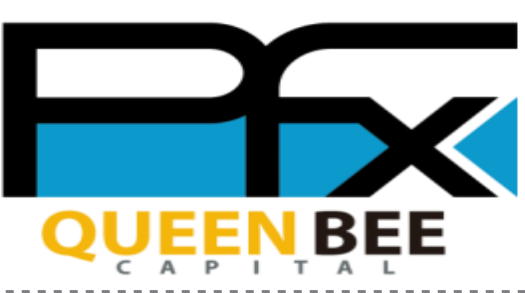

#### Гар утасны дугаараар өргөдөл гаргах 2/3

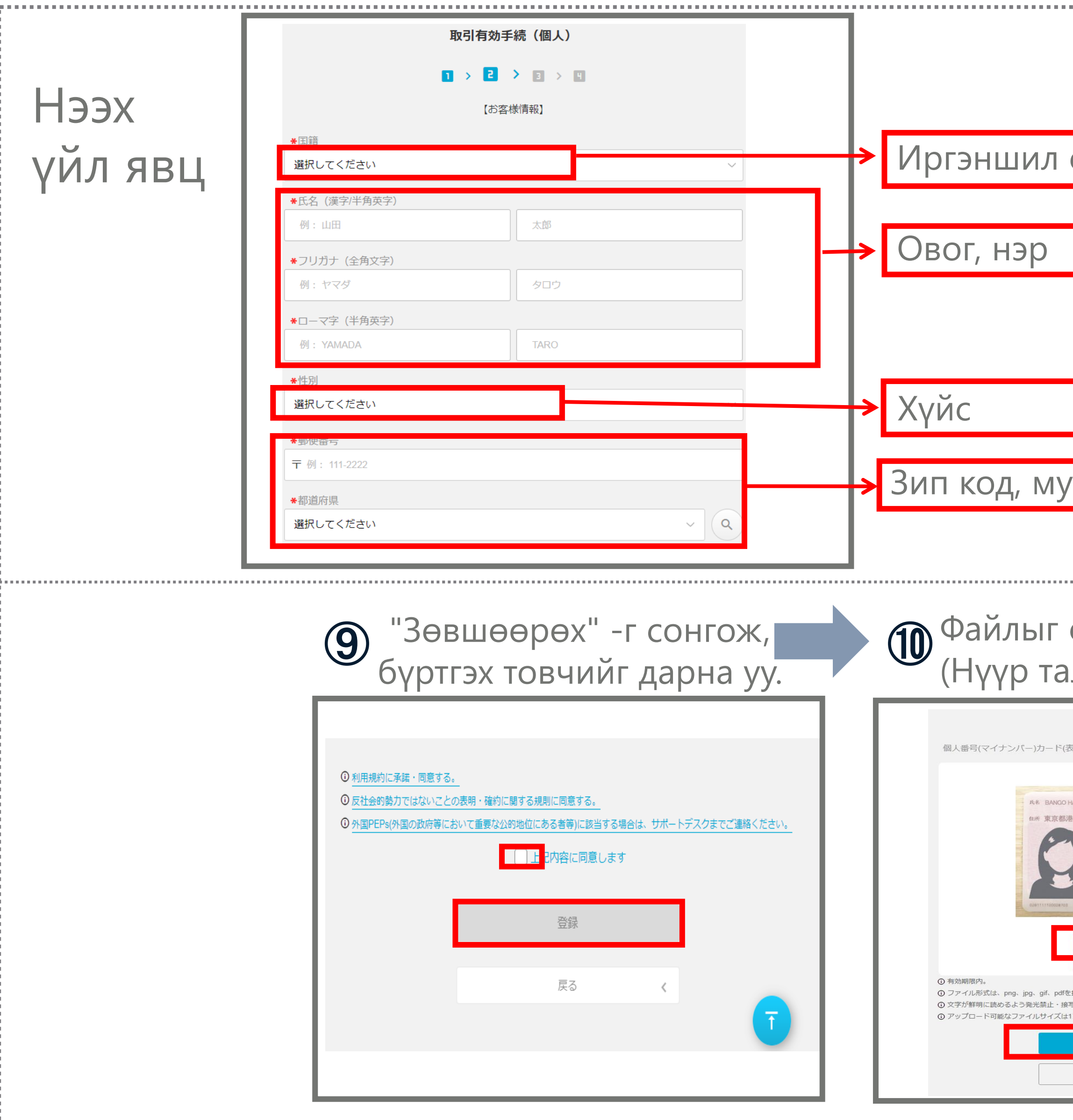

| Γ                                |                                                                 |                                                                                              |                                                                                                    |                                                    |                       |       |
|----------------------------------|-----------------------------------------------------------------|----------------------------------------------------------------------------------------------|----------------------------------------------------------------------------------------------------|----------------------------------------------------|-----------------------|-------|
|                                  | ★都道府県市区町村<br>例:北海道札幌市北区-                                        | <br>F八条西                                                                                     |                                                                                                    |                                                    | Гэрийн ха             | ЯГ    |
|                                  | *丁目・番地・号マン:<br>例:18丁目30番20                                      | ション名部屋号<br>0                                                                                 |                                                                                                    |                                                    |                       |       |
| СОНГОХ                           | *電話番号                                                           |                                                                                              | 17                                                                                                    |                                                    |                       |       |
|                                  | 例:08012345678                                                   |                                                                                              |                                                                                                    |                                                    | Утасны ду             | гаар  |
|                                  | ★職業<br>選択してください                                                 |                                                                                              |                                                                                                    |                                                    | Мэргэжил              |       |
|                                  | *年収/世帯年収<br>選択してください                                            |                                                                                              |                                                                                                    |                                                    | Жилийн о              | рлого |
|                                  | <ul> <li>★秘密の質問</li> <li>選択してください</li> <li>★秘密の質問の答え</li> </ul> |                                                                                              |                                                                                                    |                                                    | Нууц асуу.<br>хариулт | лт ба |
|                                  |                                                                 | 入力情報を確認                                                                                      |                                                                                                    |                                                    |                       |       |
| сонгож хавс<br>лын зураг)        | аргах                                                           |                                                                                              | айлыг сонго:<br>Ар талын зура                                                                                                    | ж хавсарі<br>аг)                                   | ax                    |       |
| <b>本人確認書類の提出</b><br>表面)をご提出ください。 |                                                                 | 個人番号(マイナ)                                                                                    | 本人確認書類の提出<br>ンバー)カード(裏面)をご提出ください。                                                                                                    |                                                    |                       |       |
|                                  |                                                                 | <ul> <li>① 有効期限内。</li> <li>① ファイル形式は、pr</li> <li>① 文字が鮮明に読める</li> <li>① アップロード可能な</li> </ul> | <complex-block><complex-block><section-header><complex-block><section-header><image/></section-header></complex-block></section-header></complex-block></complex-block> | で連載ください。<br>(24時間度付)<br>2012<br>花子<br>e) 4: 5月13日土 |                       |       |
| ほかの提出方式                          |                                                                 |                                                                                              |                                                                                                    |                                                    |                       |       |

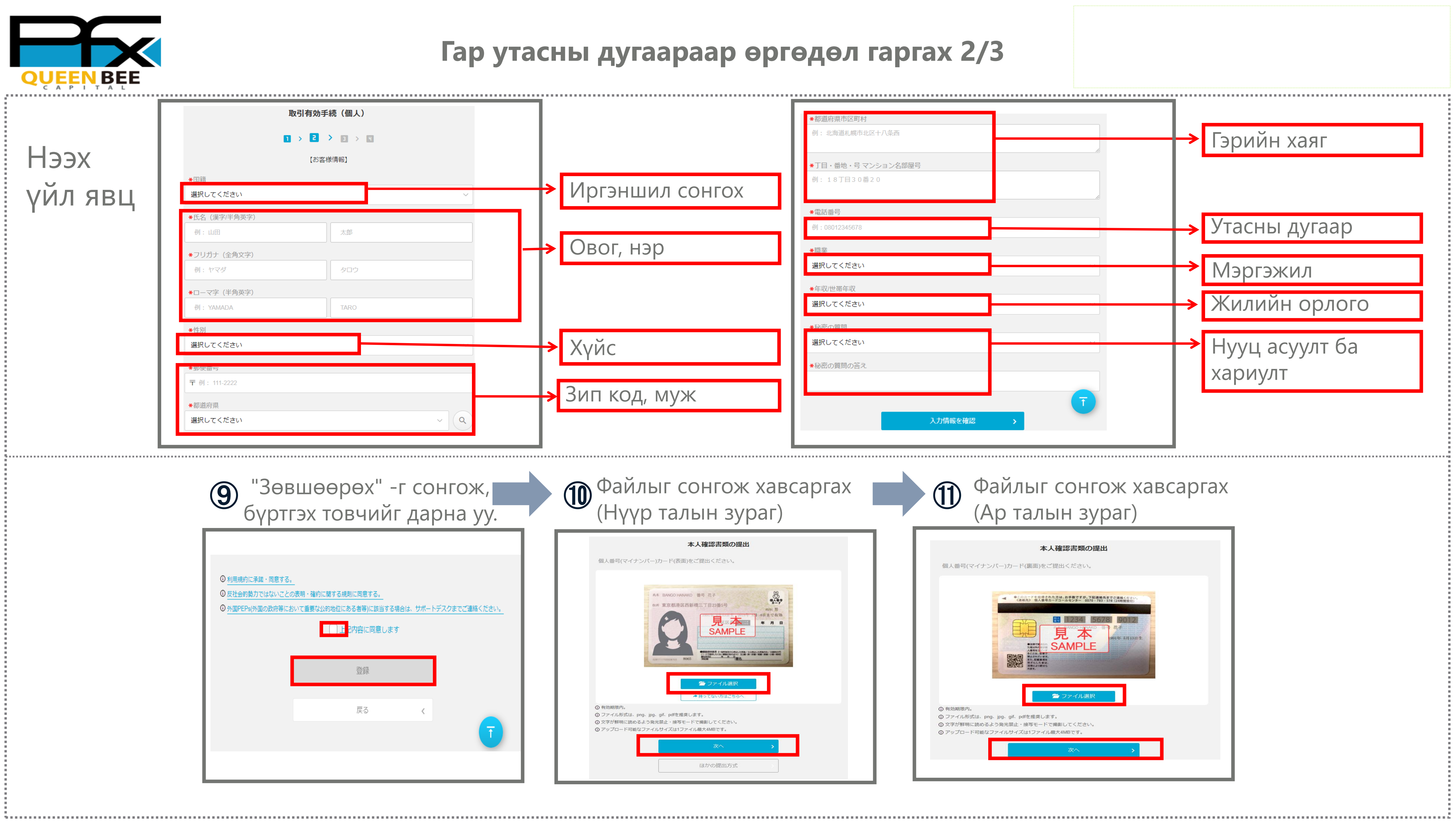

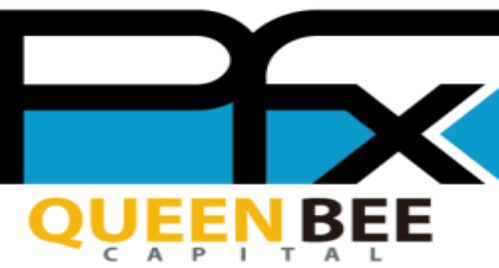

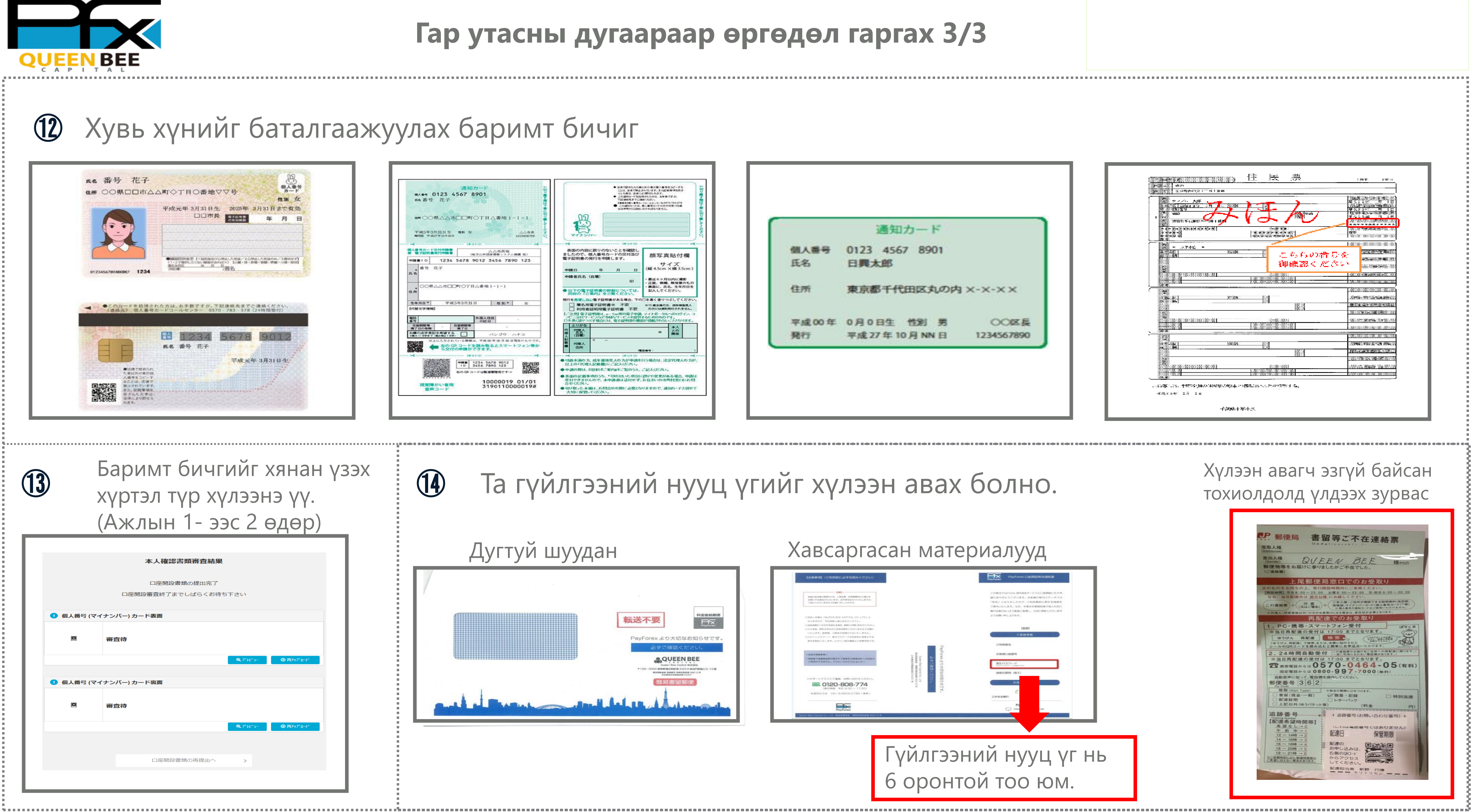

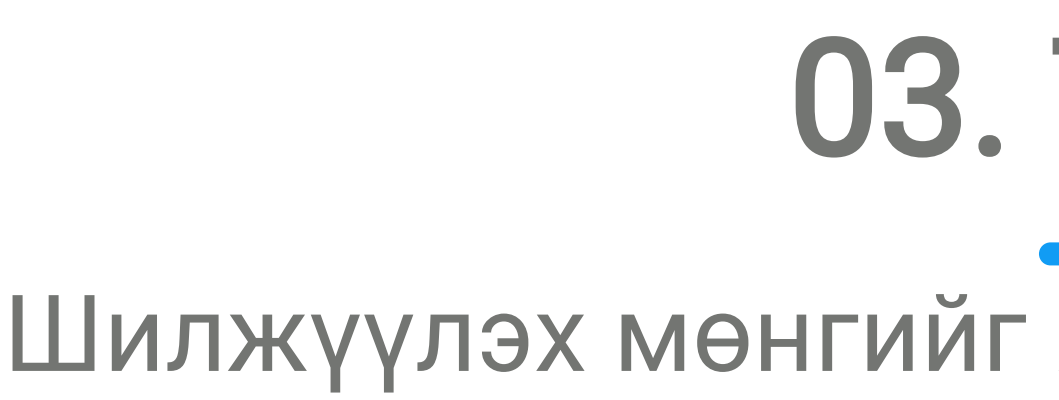

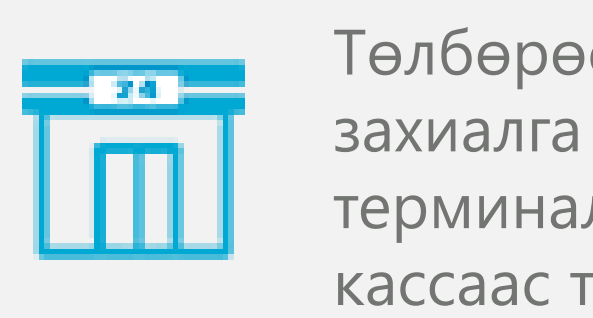

Төлбөрөө myPay ашиглан Convenience store-д захиалга хийвэл QR код гарч ирнэ. Ойролцоох терминалаас процедурыг хийж, төлбөрийн дүнг кассаас төлнө үү. Энэ нь шууд МуРау-д тусгагдах болно.

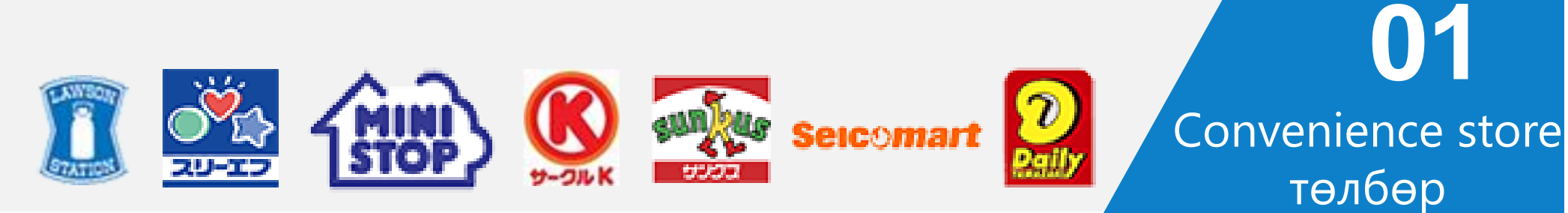

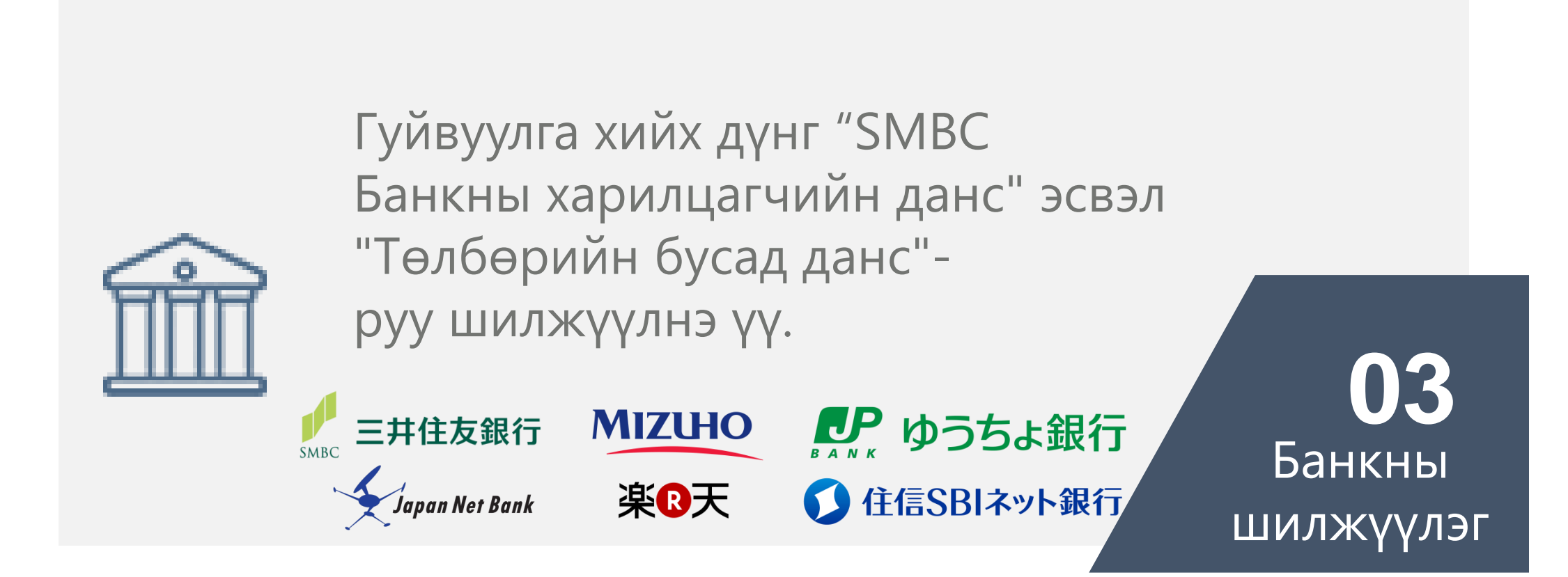

# 03. Төлбөр

### Шилжүүлэх мөнгийг Японы иенээр хүлээн авна

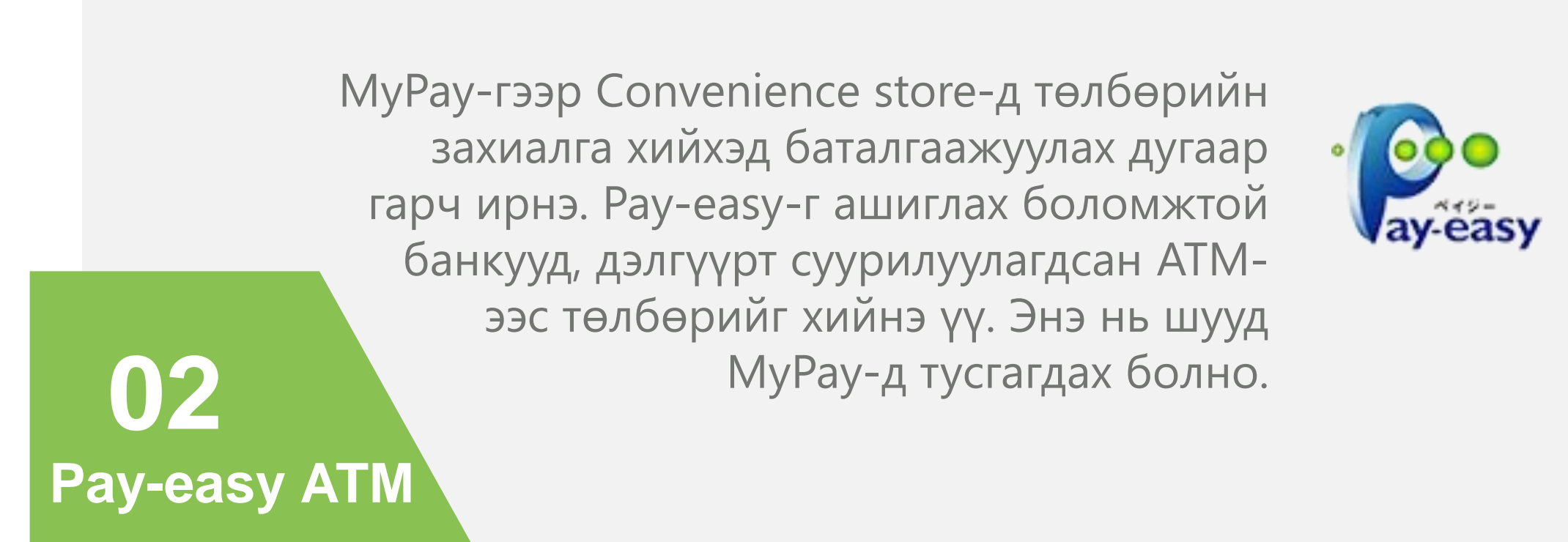

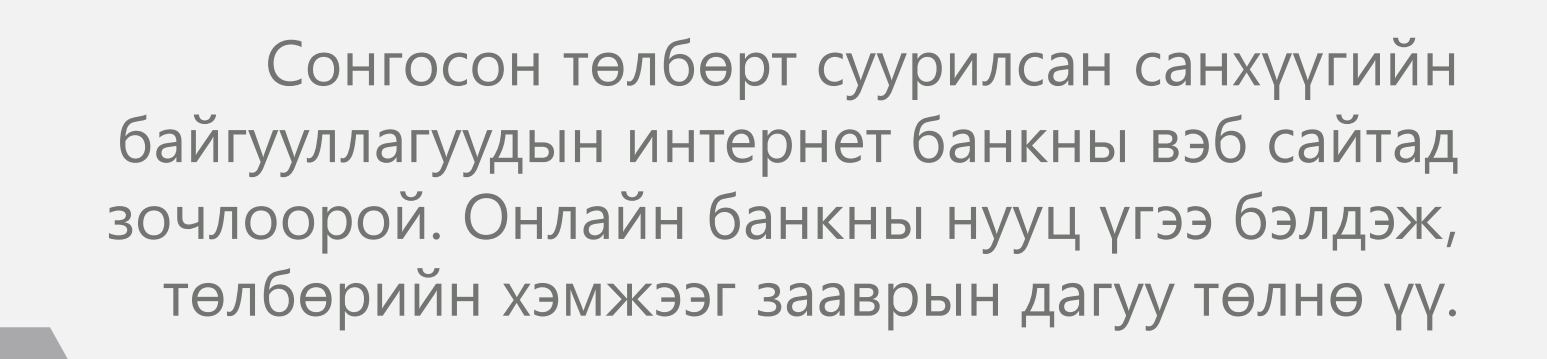

| 04                | ダジャパンネット銀行   | ₽楽天銀行   | し セブン銀行 |
|-------------------|--------------|---------|---------|
| хурдтаи<br>төлбөр | 🚺 住信SBIネット銀行 | じ.3に人銀行 | 🏼 イオン銀行 |

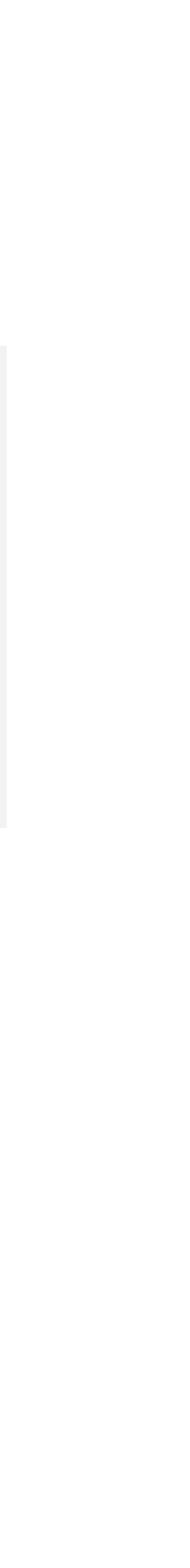

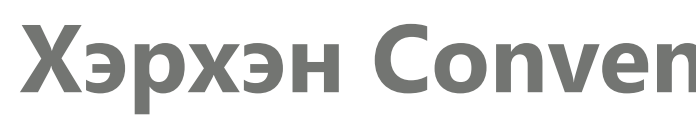

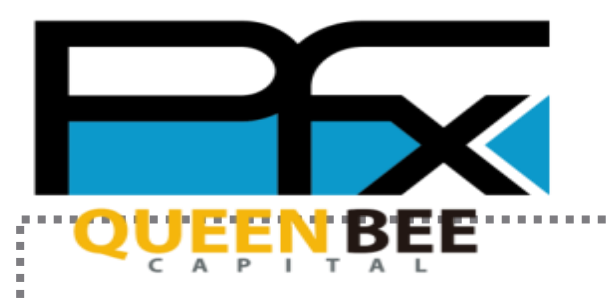

| インサービス         |                  |                              |  | I |         |            |
|----------------|------------------|------------------------------|--|---|---------|------------|
| マレクト<br>スピード送金 | 通常送金             | <mark>C・</mark><br>E-ウォレット送金 |  |   |         | スピード入会     |
| <b>⑤</b><br>入金 | <b>(</b> ]<br>両替 | 取引履歴                         |  |   | <b></b> | コンビニ入会     |
| ATM            | P                | S                            |  |   | · Pees  | ATM Pay-ea |
| a ⊤ M出金        | <b>P</b> コイン     | ■<br>海外携帯チャージ                |  |   |         | 銀行口座入会     |

4

#### Захиалгын дугаарыг тэмдэглэж хадгална уу.

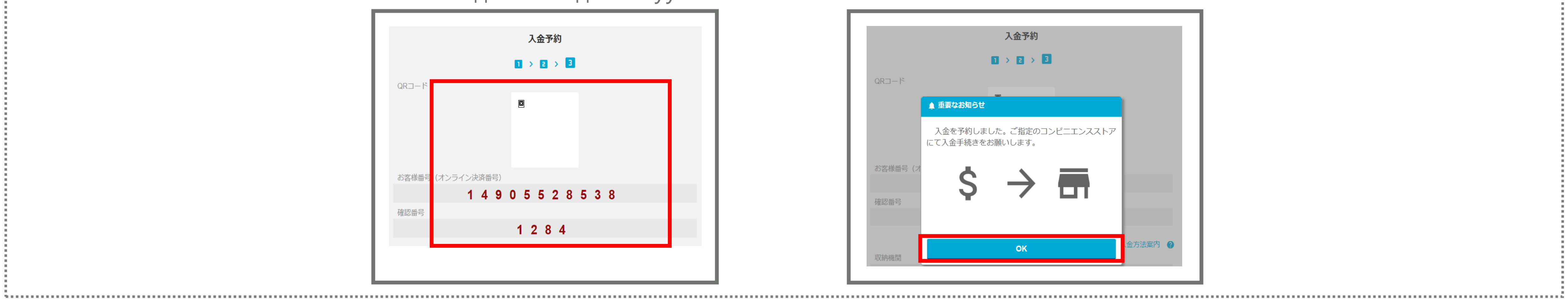

## Хэрхэн Convenience store (Сүлжээ дэлгүүрээр) төлбөр хийх вэ

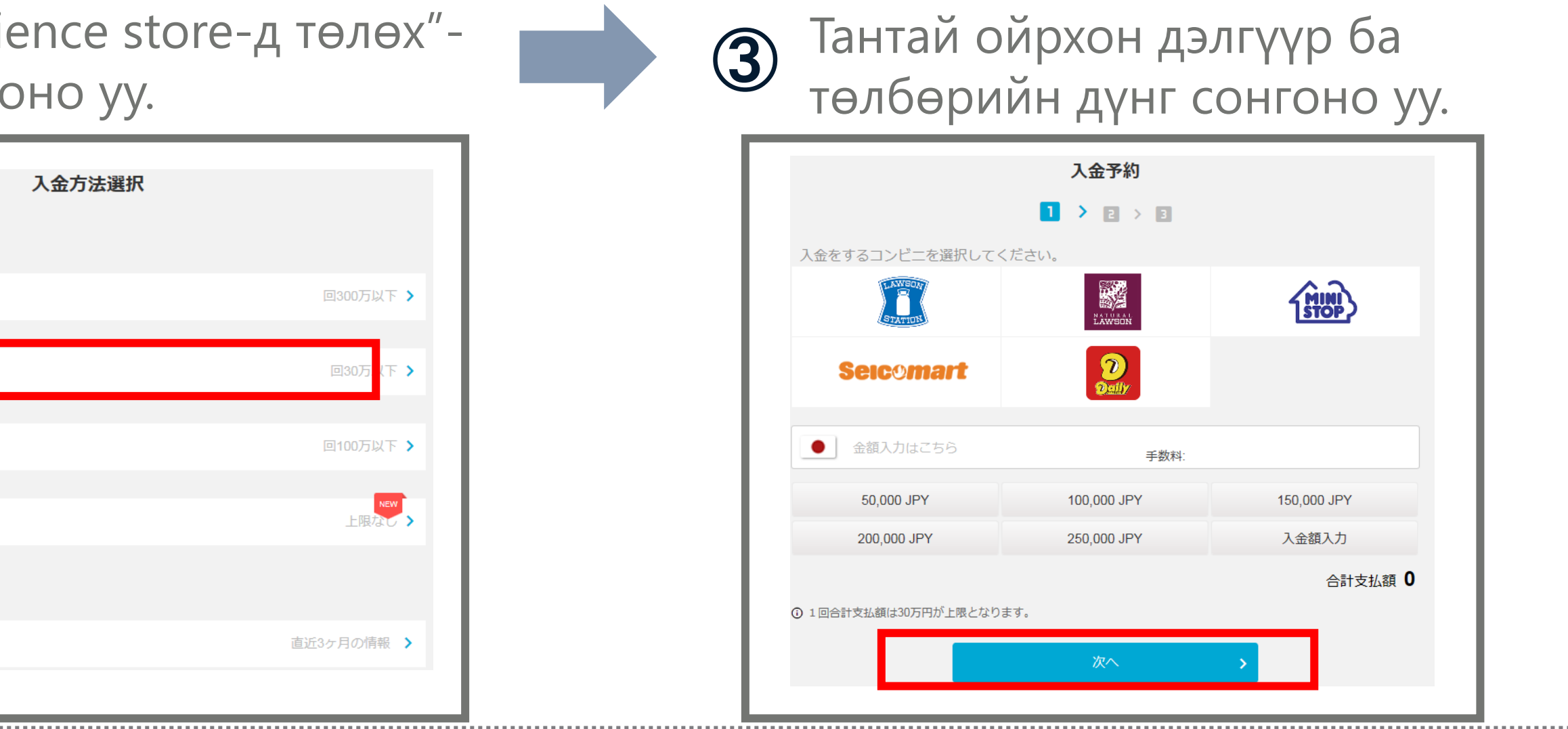

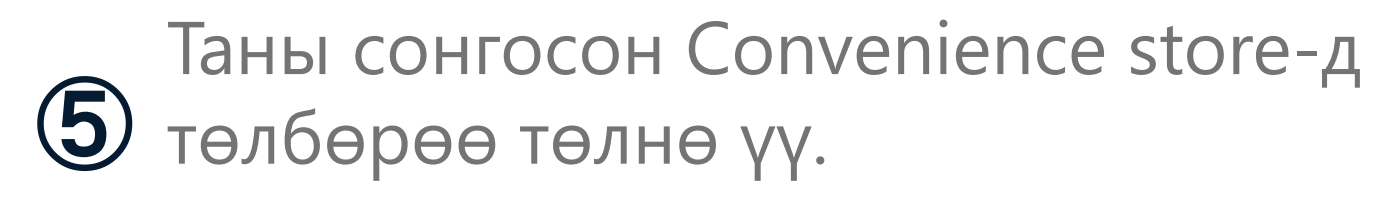

|         | 入金予約                                        |         |
|---------|---------------------------------------------|---------|
|         |                                             |         |
| QR⊐− K  |                                             |         |
|         | 入金を予約しました。ご指定のコンビニエンスストア<br>にて入金手続きをお願いします。 |         |
| お客様番号(オ | $\dot{s} \rightarrow \blacksquare$          |         |
| 確認番号    | т / Ш.                                      |         |
| 収納機関    | ОК                                          | 金方法案内 💡 |
|         |                                             |         |

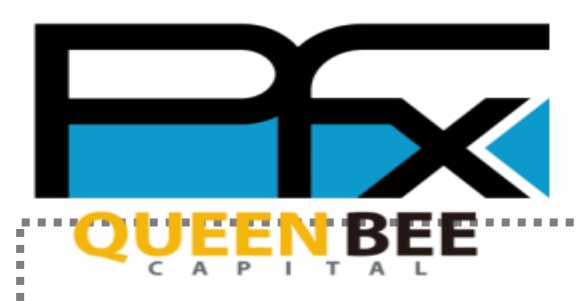

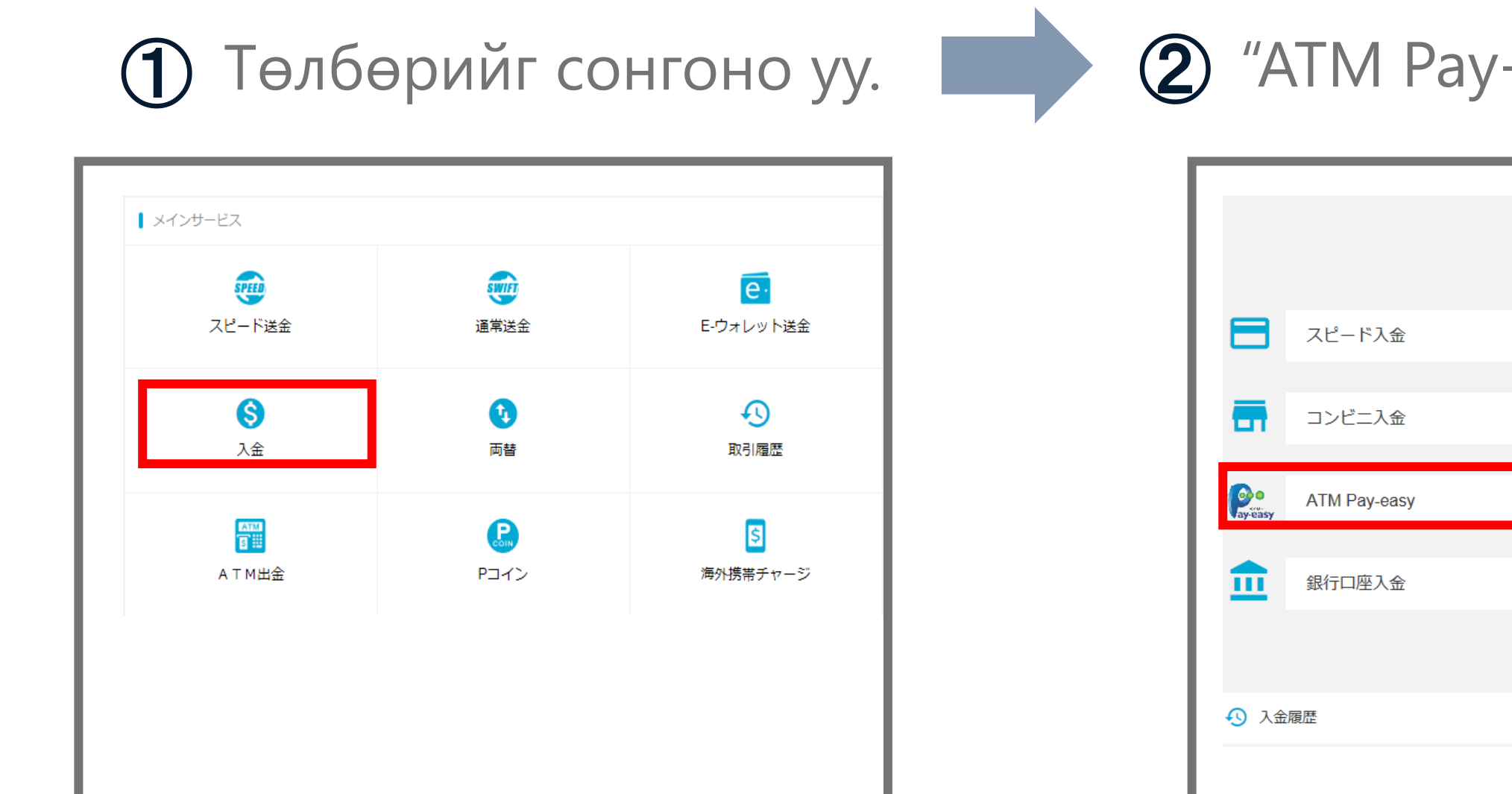

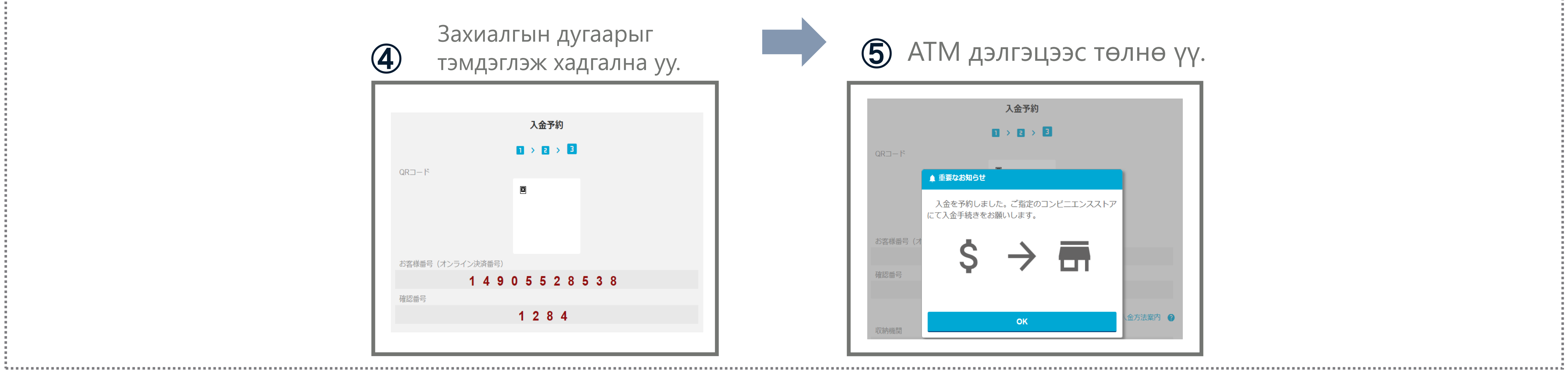

### Pay-easy ATM-д хэрхэн төлбөр хийх вэ?

| 訳          |                                                                                                    | 入金予約                                                                       |                                     |
|------------|----------------------------------------------------------------------------------------------------|----------------------------------------------------------------------------|-------------------------------------|
|            |                                                                                                    |                                                                            |                                     |
| 回300万以下 >  |                                                                                                    | • easy                                                                     |                                     |
| 回30万以下 >   | <ul><li>金額入力はこちら</li></ul>                                                                                                    | 手数料:                                                                       |                                     |
|            | 100,000 JPY                                                                                                    | 300,000 JPY                                                                | 500,000 JPY                         |
| 回100万1 下 > | 700,000 JPY                                                                                                    | 800,000 JPY                                                                | 入金額入力                               |
| L限ない。      | <ul> <li>① 入金方法案内</li> <li>① 【現金支払の場合】1回あたりの入金限度</li> <li>① 【キャッシュカード支払の場合】1回あた</li> <li>① 入金限度額を超える場合は、複数回に分り</li> <li>① ご利用のキャッシュカードやATMによって</li> </ul> | 額は10万円(手数料込)です。<br>りの入金限度額は100万円(手数料込)<br>ナてご入金ください。<br>て限度額が異なる場合や、支払い方法だ | 合計支払額(<br>です。<br>「限定されている場合がありますので、 |

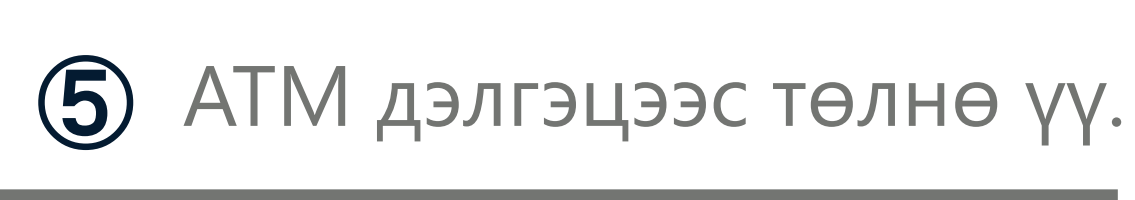

|         |                         | 入金予約                          |           |          |
|---------|-------------------------|-------------------------------|-----------|----------|
|         | ۵                       | $\rightarrow$ e $\rightarrow$ | 3         |          |
| QR⊐−ŀ"  |                         |                               |           |          |
| (       | ▲ 重要なお知らせ               | a                             |           |          |
|         | 入金を予約しました<br>にて入金手続きをお願 | E。ご指定のI<br>動いします。             | コンビニエンススト | 7        |
| お客様番号(オ | Ś                       | $\rightarrow$                 |           |          |
| 確認番号    | Y                       |                               |           |          |
|         |                         |                               |           |          |
| 収納機関    |                         | ОК                            |           | 、金方法案内 💡 |

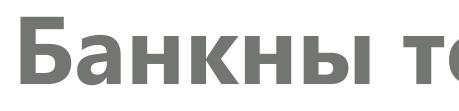

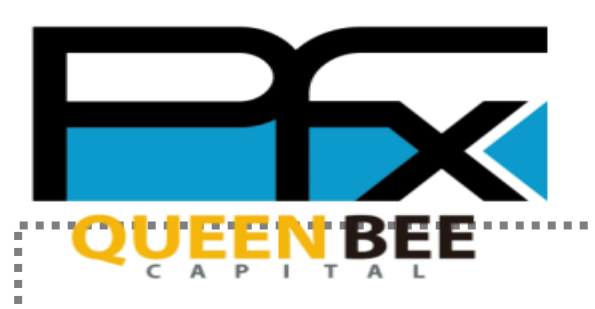

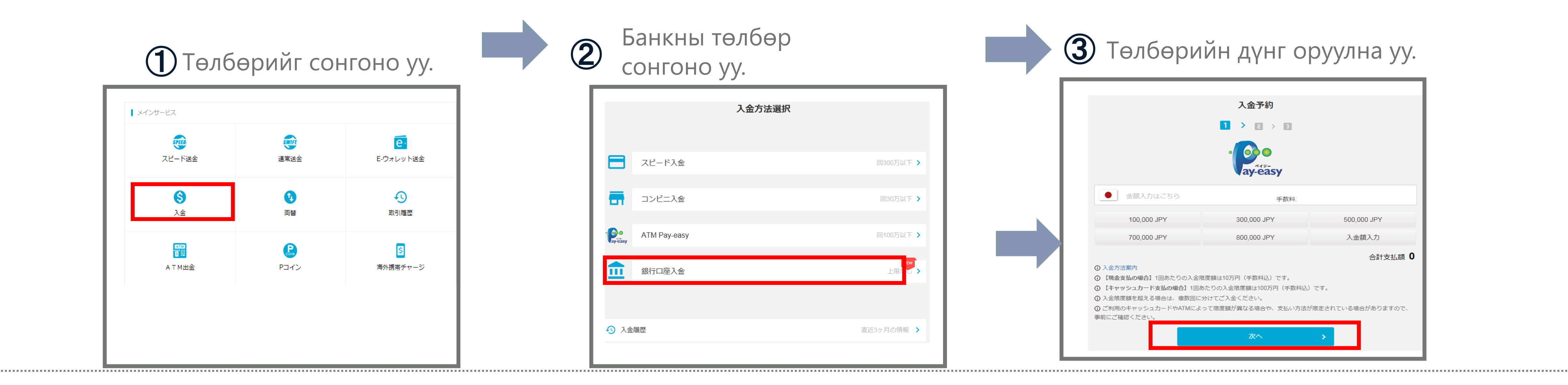

|                                                                 | 入金先口座                                                              |                                             |
|-----------------------------------------------------------------|--------------------------------------------------------------------|---------------------------------------------|
| 14                                                              | 3+日本四 (IPV) とかります                                                  |                                             |
| 下記いす                                                            | れかの銀行口座にご入金ください。                                                   |                                             |
|                                                                 |                                                                    |                                             |
|                                                                 |                                                                    |                                             |
| (F                                                              | PayForex即時入金専用口座】 ②                                                |                                             |
| [F<br>PayForex                                                  | PayForex即時入金専用口座】                                                  | Payl                                        |
| [F<br>PayForex<br>PayForex Instan                               | PayForex即時入金専用口座】 ② 即時入金専用口座 3 3 4 4 4 4 4 4 4 4 4 4 4 4 4 4 4 4 4 | e Payle                                     |
| 【F<br>PayForex<br>PayForex Instan<br>銀行名                        | PayForex即時入金専用口座】                                                  | ち<br>PayFor<br>銀行                           |
| 【F<br>PayForex<br>PayForex Instan<br>銀行名<br>支店名                 | PayForex即時入金専用口座】                                                  | ち<br>PayFor<br>銀行<br>支店                     |
| 【F<br>PayForex<br>PayForex Instan<br>銀行名<br>支店名<br>預金種目         | PayForex即時入金専用口座】 ②<br>即時入金専用口座<br>t deposit bank account          | ち<br>PayFor<br>銀行<br>支店<br>預金               |
| 【F<br>PayForex<br>PayForex Instan<br>銀行名<br>支店名<br>預金種目<br>口座番号 | PayForex即時入金専用口座】 ②<br>即時入金専用口座<br>t deposit bank account          | ち<br>PayFor<br>の<br>最行<br>支店<br>五<br>日<br>座 |

## Банкны төлбөрийн үе шат

#### руу оруулна уу.

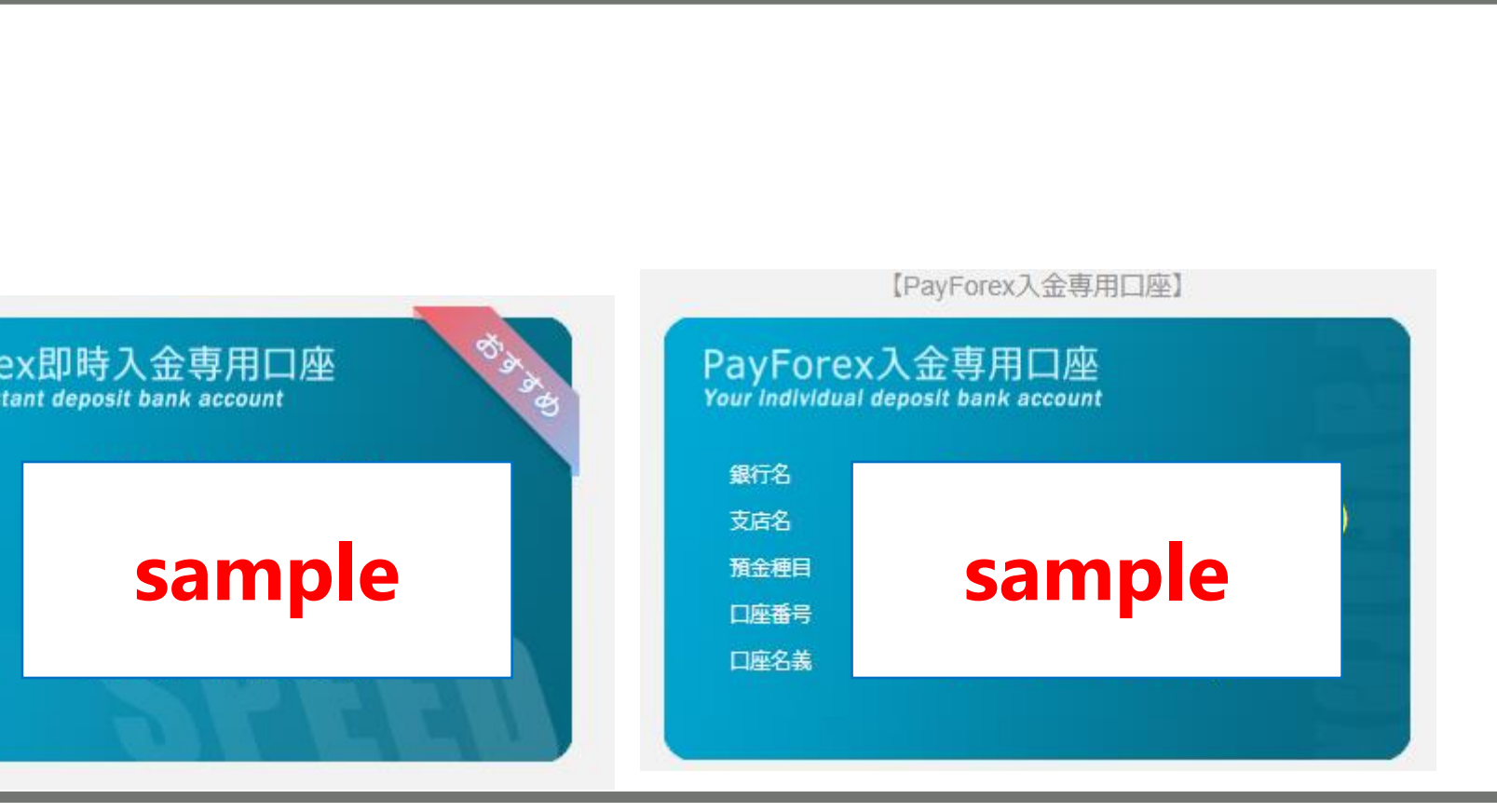

·

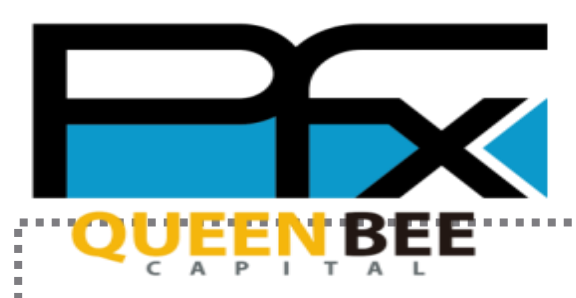

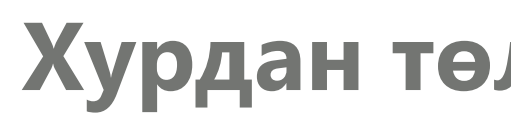

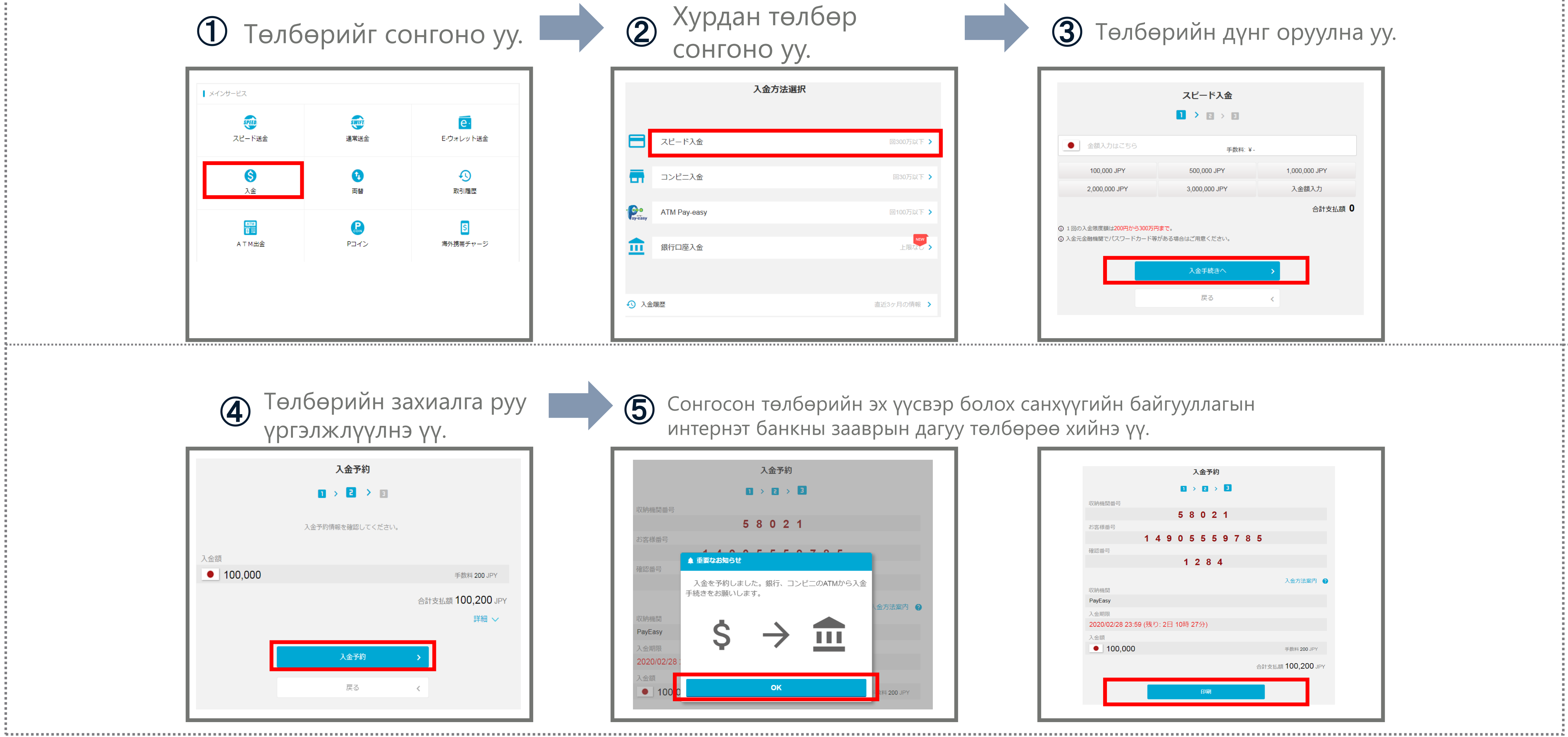

## Хурдан төлбөр хийх үе шат

| н төлбөр<br>ю уу. | Э Төлбө                                                                  | рийн дүн                      | нг оруулна    |
|-------------------|--------------------------------------------------------------------------|-------------------------------|---------------|
| <b>人金方法選択</b>     |                                                                          | スピード入金                        |               |
|                   |                                                                          |                               |               |
| 回300万以下 >         | ● 金額入力はこちら                                                               | 手数料: ¥-                       |               |
| 回30万以下 >          | 100,000 JPY                                                              | 500,000 JPY                   | 1,000,000 JPY |
|                   | <br>2,000,000 JPY                                                        | 3,000,000 JPY                 | 入金額入力         |
| 回100万以下 >         | <ul> <li>① 1回の入金限度額は200円から300万円</li> <li>① 入金元金融機関でパスワードカード等が</li> </ul> | <b>まで</b> 。<br>がある場合はご用意ください。 | 合計支払額 0       |
|                   |                                                                          | 入金手続きへ                        | >             |
| 直近3ヶ月の情報 >        |                                                                          | 戻る                            | <             |
|                   |                                                                          |                               |               |

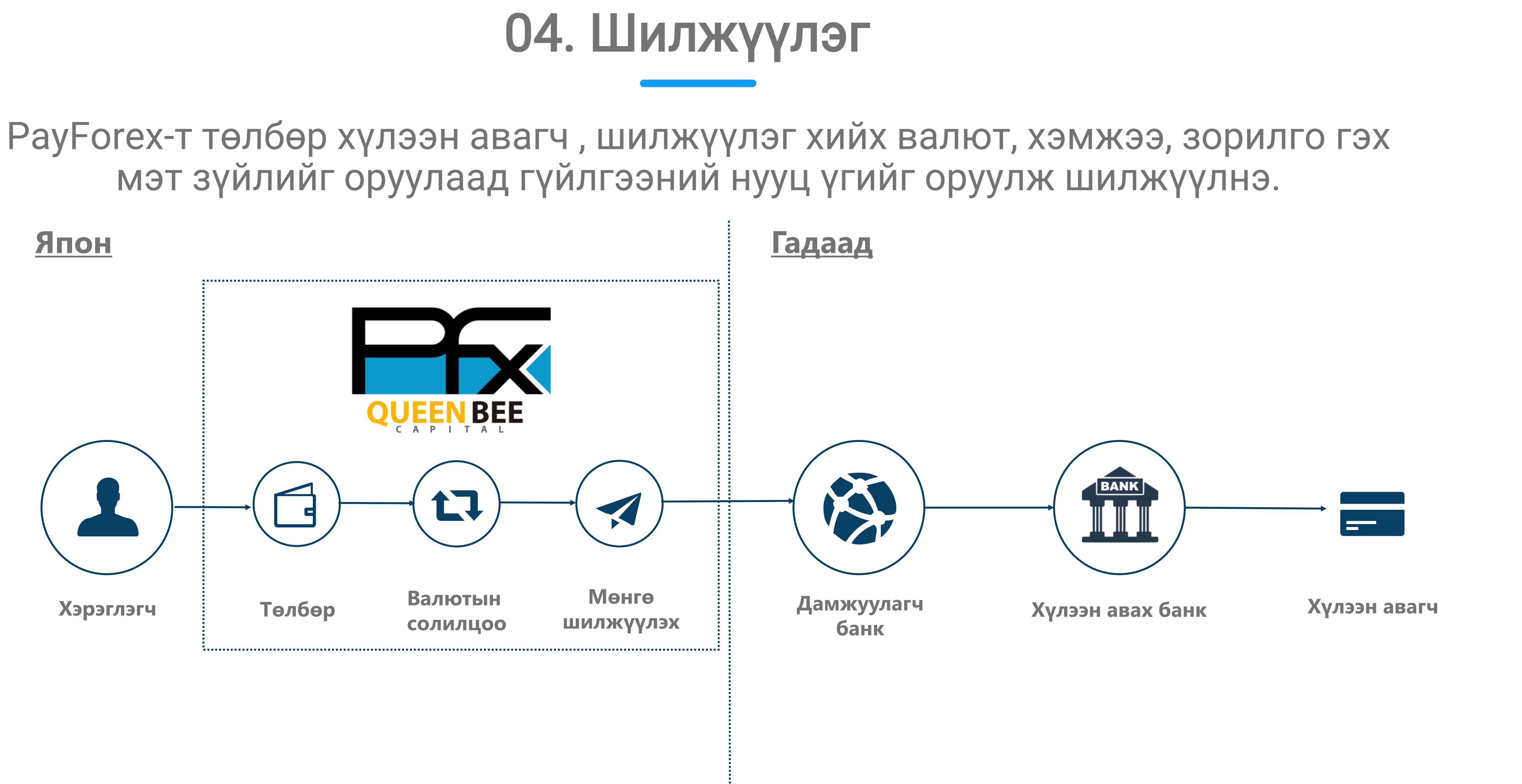

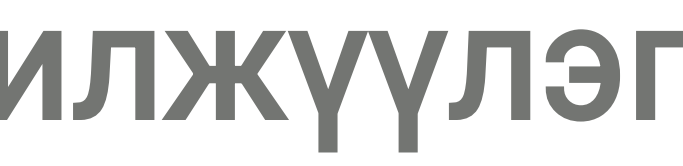

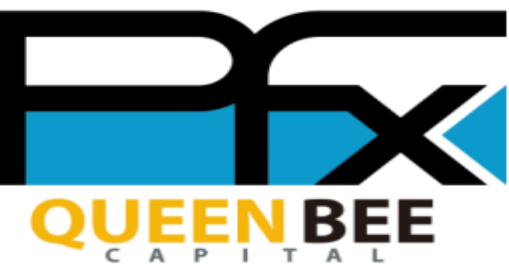

**N - -** -

## Хурдан шилжүүлэг хийх үе шат

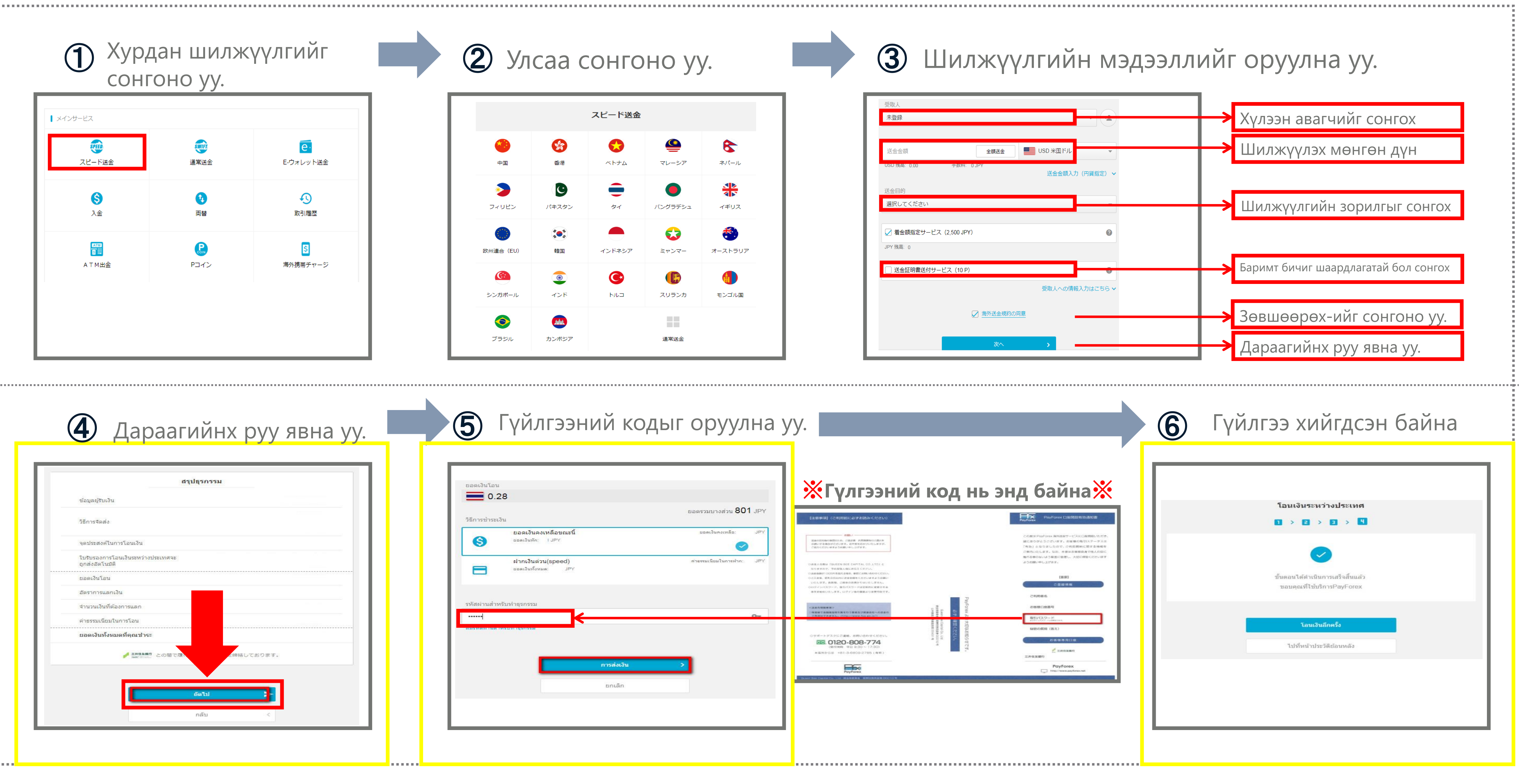

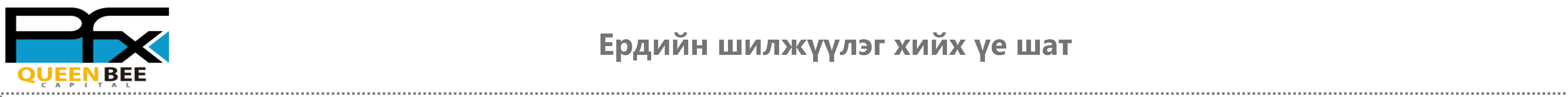

## Ердийн шилжүүлэг хийх үе шат

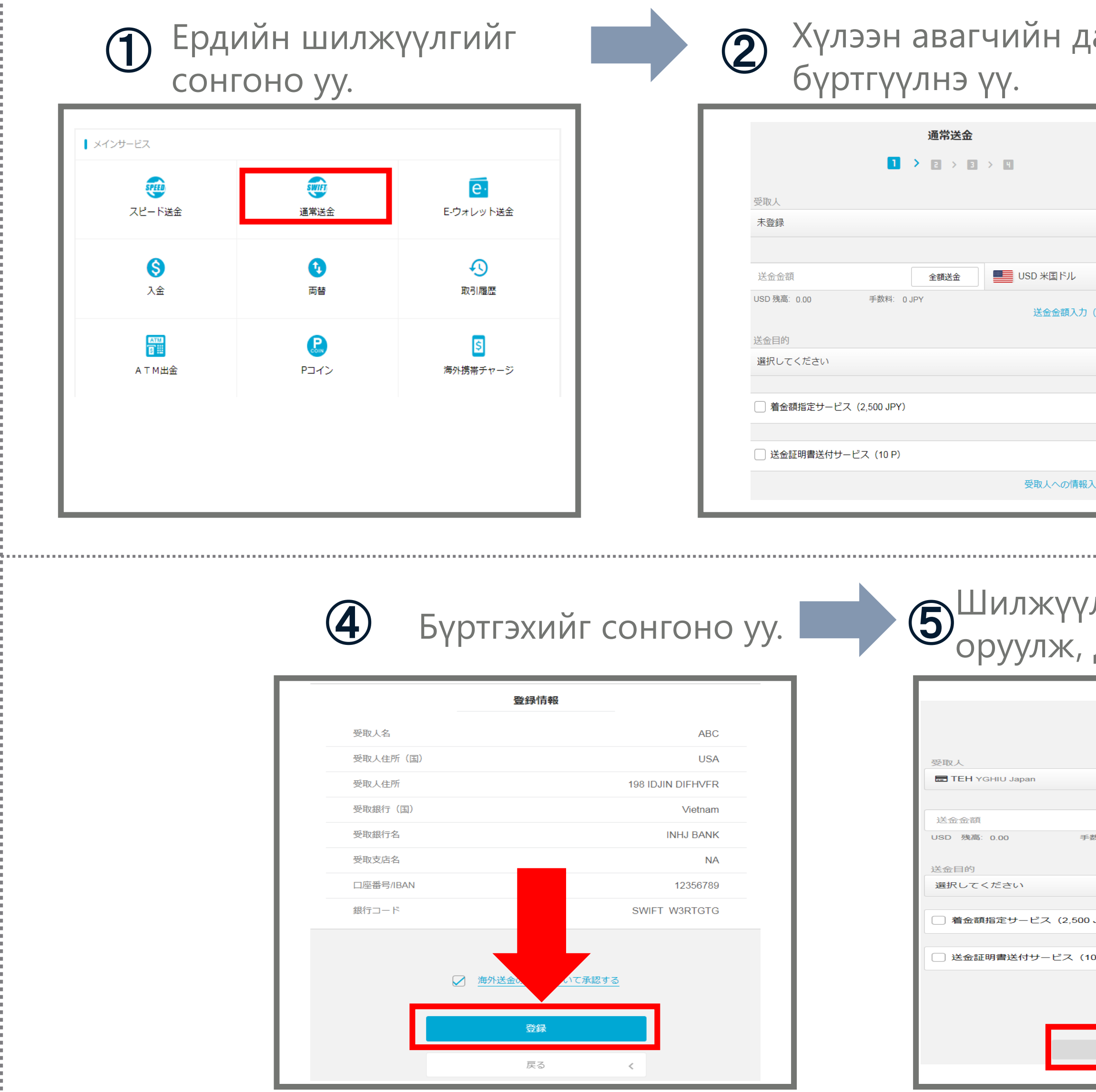

|               | 受取人口座登録                                                            | *受取銀行名                     |           |
|---------------|--------------------------------------------------------------------|----------------------------|-----------|
|               |                                                                    | 例) CHINA CONSTRUCTION BANK |           |
|               | 個人/法人                                                              | *支店名(支店名がない場合は「NA」と入力)     |           |
|               | 個人口座                                                               | ・ 例)BEIJING BRANCH         |           |
| (+ <b>*</b> ) | <ul> <li>★受取人名</li> </ul>                                          | ★口座番号/IBAN                 |           |
|               | 例)JOHN SMITH                                                       | 例) 545569783234589         |           |
| *             | 受取人住所(国)                                                           | 銀行コード (種別)                 |           |
| E) 🗸          | 日本                                                                 | SWIFT                      |           |
|               | *受取人住所                                                             | * 69/ L*                   |           |
| -             | 例) ONARIMONYUUSEN BLD:13F, NISHISHIMBASHI, MINATO-KU, TOKYO, JAPAN | ★載行コート<br>例)PCBCCNBJBJX    |           |
|               |                                                                    |                            |           |
| 0             | 受取銀行(国)                                                            |                            | 中継銀行を指定する |
|               | 日本                                                                 | ·                          |           |
| 0             | <ul> <li>★受取銀行名</li> </ul>                                         | 次へ                         | •         |
| 56 ¥          | 例) CHINA CONSTRUCTION BANK                                         |                            |           |

| 登録       | 情報                | 通常送金                                        |                          |
|----------|-------------------|---------------------------------------------|--------------------------|
| 受取人名     | ABC               | <b>1</b> > 2 > 4                            | ໂລນເຜີນຮະຫວ່າ.ທໄຮ        |
| 受取人住所(国) | USA               | 受取人                                         |                          |
| б        | 198 IDJIN DIFHVFR | TEH YGHIU Japan +                           |                          |
| 受取銀行(国)  | Vietnam           |                                             |                          |
| 銀行名      | INHJ BANK         | USD 残高: 0.00 手数料: 0 JPY                     |                          |
|          | NA                | 送金金額入力(円貨指定) 🗸                              | ขั้นตอนได้ดำเนินการเสร็จ |
| AN       | 12356789          | 選択してください -                                  | ขอบคุณที่ใช้บริการPayF   |
|          | SWIFT W3RTGTG     | <ul> <li>□ 着金額指定サービス (2,500 JPY)</li> </ul> |                          |
|          |                   | <ul> <li>□ 送金証明書送付サービス (10 P)</li> </ul>    | โอนเงินอีกครั้ง          |
| ▶ 海外送金0  | いて承認する            | 受取人への情報入力はこちら ~                             | ไปที่หน้าประวัติย้อนหล   |
|          |                   | ○ 海外送金規約の同意                                 |                          |
| 登        | <b>録</b>          |                                             |                          |
|          |                   | 次へ >                                        |                          |

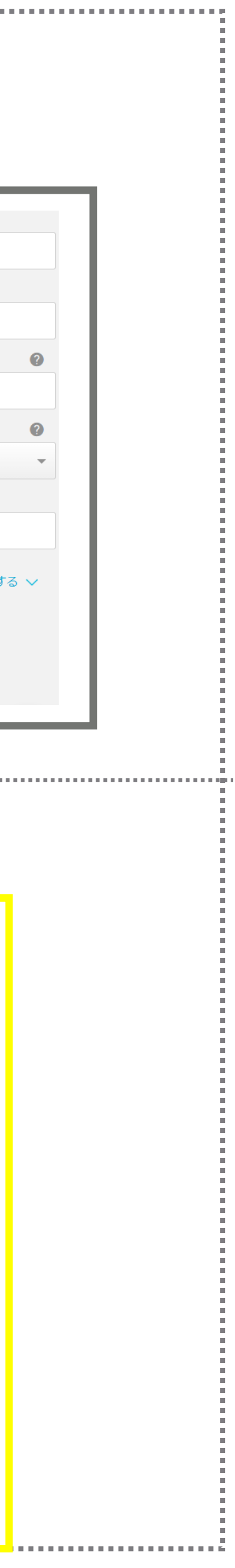

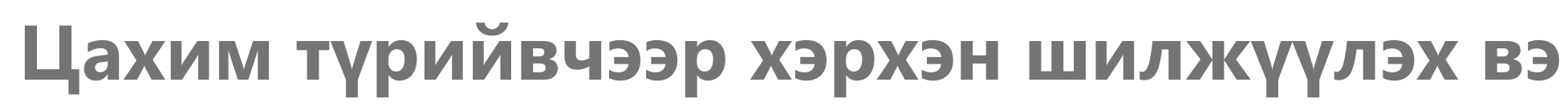

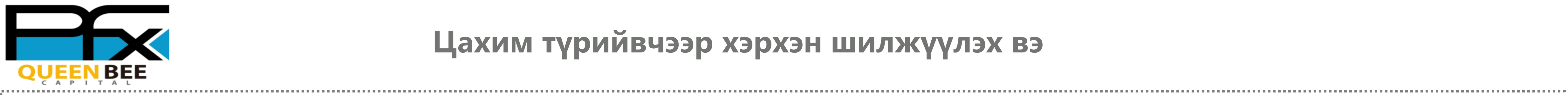

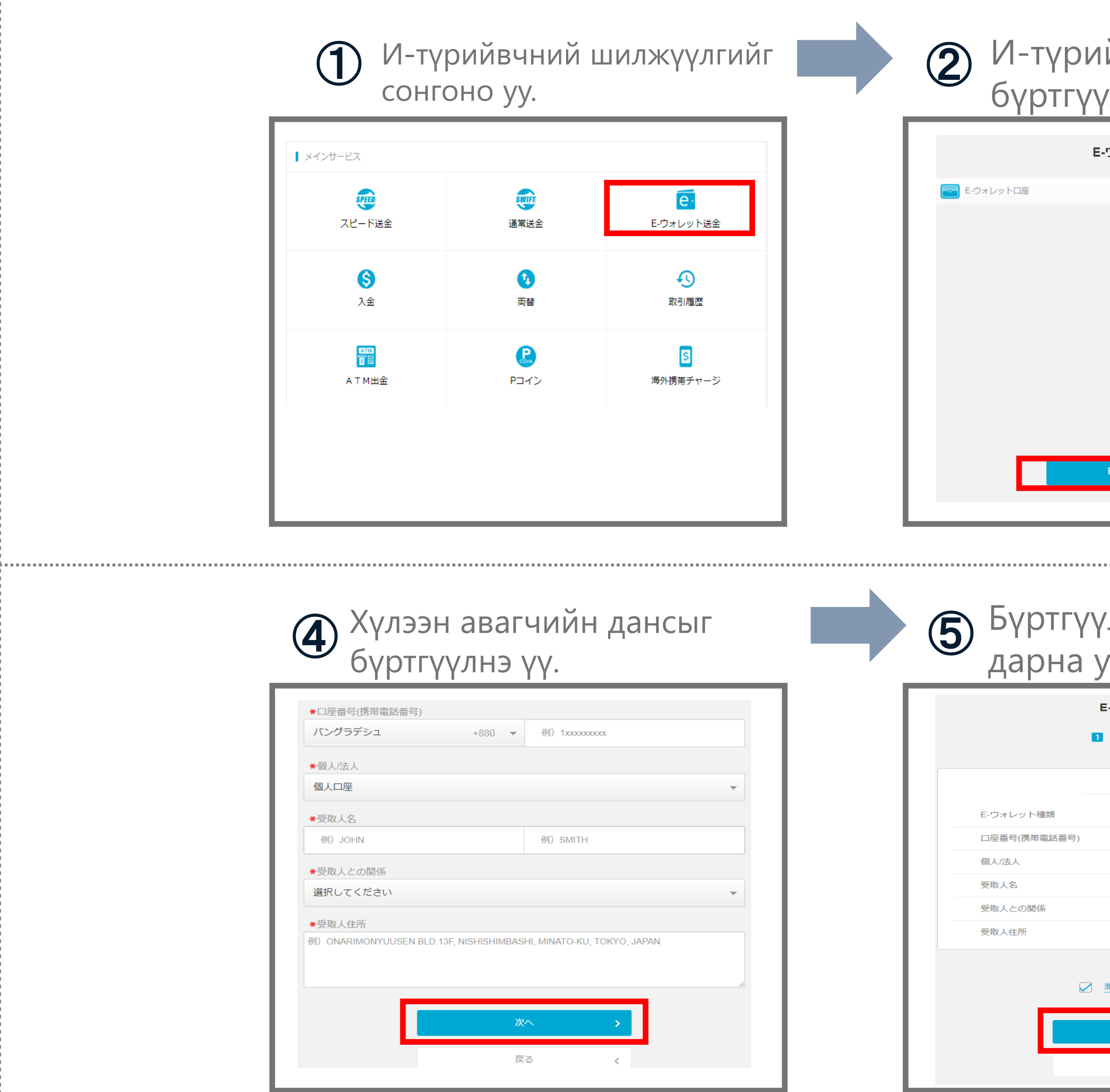

| рийвчинд дансаа<br>гүүлнэ үү. |   | Э Улсаа сонгож,<br>дараагийнх ру | /у явна уу. |
|-------------------------------|---|----------------------------------|-------------|
| E-ウォレットロ座一覧                   |   | E-ウォレットロ座登録                      |             |
| a                             |   |                                  |             |
|                               |   | <ul> <li>E・ウォレット種類</li> </ul>    |             |
|                               |   |                                  | · · ·       |
|                               |   | <ul> <li>インドネシア</li> </ul>       | ~           |
| データがありません                     |   | ・ パキスタン                          | ~           |
|                               |   | לכפעג 🚯                          | ~           |
|                               |   | ※ E・ウォレット送金が可能な国は順次拡大中です。        |             |
| E-ウォレットロ座登録 +                 |   |                                  |             |
|                               |   | 次へ >                             |             |
|                               |   |                                  |             |
|                               |   |                                  | ,           |
| үүлэх дээр                    |   | <b>6</b> И-түрийвчний            | і дансны    |
| а уу                          |   | • бүртгэл дуусса                 | )H          |
| E-ウォレットロ座登録                   |   | <b>E-ウォレット</b> ロ座                | 登録          |
|                               |   |                                  |             |
| 登録情報                          |   |                                  |             |
| bKash                         | _ |                                  |             |
| 号) +880 12323234 個人口座         | - |                                  |             |
| RG DFBV                       | _ |                                  |             |
| 配偶者<br>WG                     | - | お手続が完了しました。<br>ご利用ありがとうござい       | た。          |
| ▶ 海外送金の対応について承認する             |   |                                  |             |
| 登録                            |   |                                  |             |
| 戻る <                          |   | 海外送金へ                            |             |
|                               |   |                                  |             |

-----

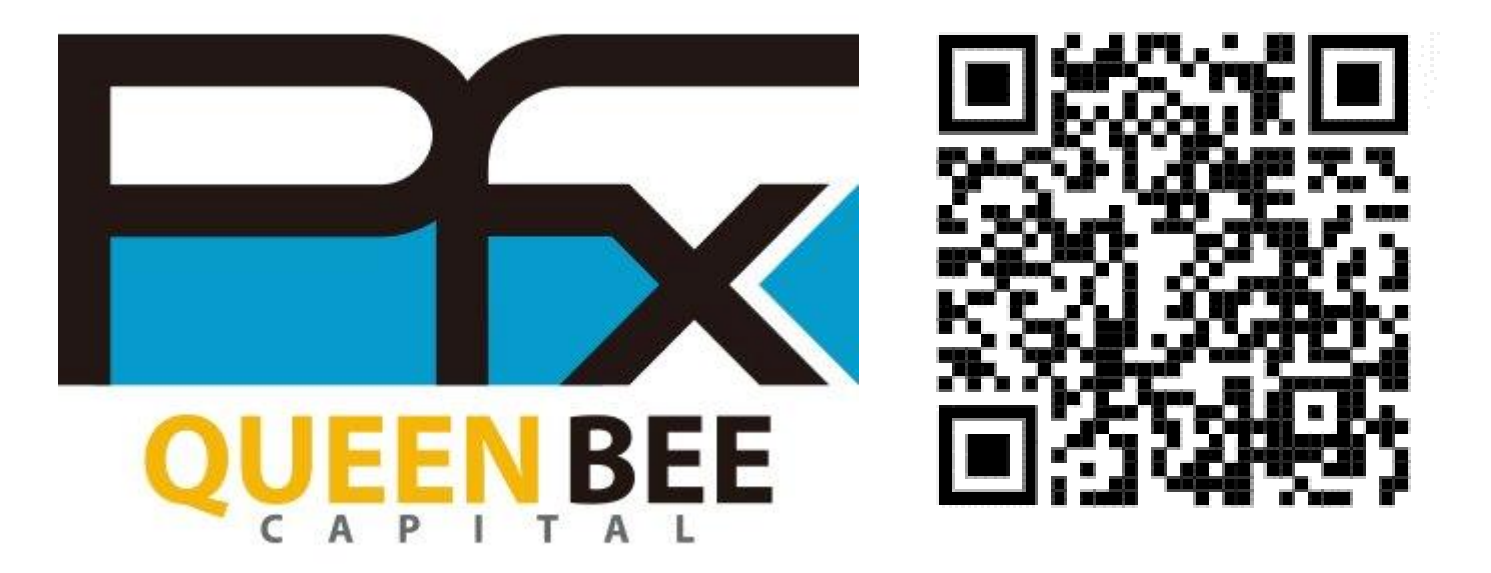

# THANKS FOR WATCHING

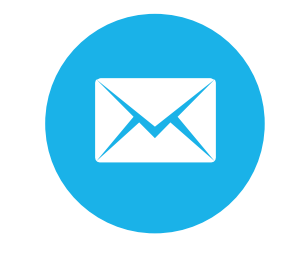

info@queenbeecapital.com

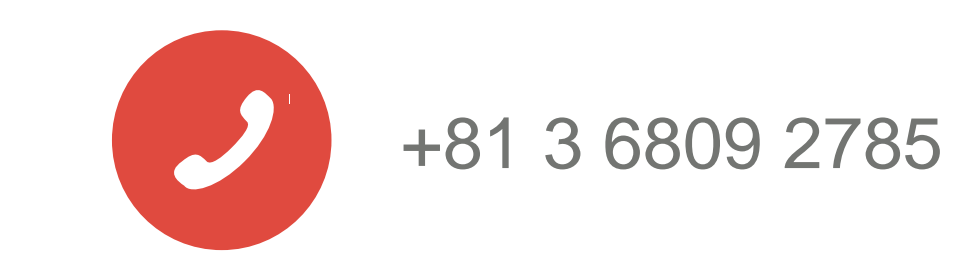